# HG XDOC USER GUIDE

# XDOC 用户手册

(6.1.9)

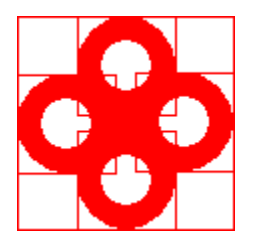

HG WORKROOM 版权所有 2005-2010

# 前 言

报表是一个老生常谈的一个话题,谈了搁下,过了又谈。始终找不到好的解决方法。究 其原因主要有两种:数据复杂、格式变幻无常。报表是数据和格式的结合,其实针对到其中 的某一个问题,还是有解决方法的:

数据:目前数据处理最深入人心的是 SQL, SQL 以其功能强大,易学易用被人接受。

格式: Wps、MsOfficeWord,等被人熟练使用。

有一个问题,这两个东西都有了,是不是问题就解决了。不是的,还需要一个纽带将这 两者结合起来,这个纽带就是程序,因为报表本身确实是程序。但不能让普通用户写程序。 除非能可视化的操作,通过拖拽实现。

如果能实现以上的想法,做出来的东西将是很具有吸引力的。我想来实现我的梦想。

是梦想,因为距离很遥远,我的精力也有限。做这些就涉及到绘图、排版打印等一系列 东西。而我对这一窍不通。好在我已经实现了 HGSQL 引擎,一个异构 XML 数据库引擎。 完成后的成果是很具有吸引力的,试想一下,来之网络、文本、数据库、excel 文件等数据 同时展现在一张报表上...

实现是很困难的,在一个 JComponent 上实现一个编辑器,还要支持图文混排等。所有的代码都有自己写,选择文本,设置字体,前后移动光标等,这些平时用起来不当回事的动作都要实现,我以前对这些东西从来没有接触过。好多次都打击的我不想再做了,但还是坚持下来了,成功的喜悦也是别人难以体会的。

虽然,现在做出来的东西,我不满意,您可能也不满意。但这是我目前能做到的,我会继续努力的,我想它一点会一天一天好起来的,这离不开您的支持。

请记住我的 email: <u>sqlhub@163.com</u>,您可以到 <u>http://www.hgsql.com</u>上获得最新的版本 和帮助文档。

作者 2006-08-20

# 目 录

| 1. | 安装   | ē部署    |           | 5 |
|----|------|--------|-----------|---|
|    | 1.1. | 安装     | Java 运行环境 | 5 |
|    | 1.2. | 安装     | 应用服务器     | 5 |
|    |      | 1.2.1. | 下载安装包     | 5 |
|    |      | 1.2.2. | 解压安装      | 5 |
|    | 1.3. | 部署     | 程序        | 6 |
|    |      | 1.3.1. | 下载程序包     | 6 |
|    |      | 1.3.2. | 部署        | 6 |
| 2. | 客户   | '端     | ······    | 7 |
|    | 2.1. | 启动     | J         | 7 |
|    |      | 2.1.1. | 服务器       | 7 |
|    |      | 2.1.2. | 设计器       | 8 |
|    | 2.2. | 主界     | ·面        | 8 |
|    | 2.3. | 连接     | 到服务器      | 8 |
|    |      | 2.3.1. | 连接        | 8 |
|    |      | 2.3.2. | 断开        | 9 |
|    | 2.4. | 管理     | !目录       | 9 |
|    |      | 2.4.1. | 创建        | 9 |
|    |      | 2.4.2. | 删除        | 9 |
|    |      | 2.4.3. | 重命名       | 9 |
|    | 2.5. | 管理     | 1文件1      | 0 |
|    |      | 2.5.1. | 添加1       | 0 |
|    |      | 2.5.2. | 重命名1      | 0 |
|    |      | 2.5.3. | 删除1       | 0 |
|    |      | 2.5.4. | 运行 XDOC1  | 0 |
|    |      | 2.5.5. | 上传1       | 0 |
|    |      | 2.5.6. | 下载1       | 1 |
|    | 2.6. | 查看     | ·服务器授权1   | 1 |
| 3. | 设计   | -器     |           | 1 |
|    | 3.1. | 启动     | 11        | 1 |
|    |      | 3.1.1. | 网络1       | 2 |
|    |      | 3.1.2. | 本地1       | 2 |
|    |      | 3.1.3. | 服务器1      | 2 |
|    | 3.2. | 主界     | 面1        | 3 |
|    | 3.3. | 工具     | 栏1        | 3 |
|    |      | 3.3.1. | 主工具栏1     | 3 |
|    |      | 3.3.2. | 编辑工具栏1    | 7 |
|    |      | 3.3.3. | 选项栏1      | 7 |
|    | 3.4. | 基础     | 设置区1      | 8 |
|    |      | 3.4.1. | XML1      | 8 |
|    |      | 3.4.2. | 参数1       | 9 |

|    | 3.4.3.  | 大纲                  |    |
|----|---------|---------------------|----|
|    | 3.5. 辅  | 助设计区                |    |
|    | 3.5.1.  | 数据选择                |    |
|    | 3.5.2.  | 格式库                 |    |
|    | 3.5.3.  | 图形库                 |    |
|    | 3.5.4.  | 元件库                 |    |
|    | 3.6. 属  | 性编辑器                |    |
|    | 3.7. 设  | 计视图                 |    |
|    | 3.7.1.  | 文档标签                |    |
|    | 3.7.2.  | 字体工具栏               |    |
|    | 3.7.3.  | 段落工具栏               |    |
|    | 3.7.4.  | 排列与叠放层次             |    |
|    | 3.7.5.  | 组件工具栏               |    |
|    | 3.7.6.  | 图形工具栏               |    |
|    | 3.7.7.  | 辅助工具栏               |    |
|    | 3.7.8.  | 设计背景、前景             | 55 |
|    | 3.7.9.  | 选择图形                | 55 |
|    | 3.7.10. | 复制粘贴                | 55 |
|    | 3.7.11. | 智能输入                |    |
|    | 3.8. 运  | 行视图                 |    |
|    | 3.9. 查  | 看 XML               |    |
|    | 3.10. 其 | 它                   |    |
|    | 3.10.1. | 快捷键                 |    |
|    | 3.10.2. | 多语言                 |    |
| 4. | 文档语法    |                     |    |
|    | 4.1. 文  | 档语法                 |    |
|    | 4.1.1.  | 嵌入表达式               |    |
|    | 4.1.2.  | 嵌入程序块               | 60 |
|    | 4.1.3.  | 打印期表达式              | 60 |
|    | 4.2. 文  | 档函数                 | 60 |
|    | 4.3. 函  | 数简化引用               | 62 |
|    | 4.4. 计  | 算过程                 |    |
|    | 4.5. 数  | 据集引用                |    |
| 5. | 扩展升发    | <i>b</i>            |    |
|    | 5.1. 准  | 备                   |    |
|    | 5.2. 丁  | 展兀忤                 |    |
|    | 5.3. 丁  | 展您镜<br>早见换亡         |    |
|    | 5.4. 引  | <b>展图</b>           |    |
|    | 5.5. 丁  | <b>炭图形库</b>         |    |
|    | 5.6. 步, | 展 ADAIA 述痒<br>タ 映版に |    |
|    | 5.7. 版  | 务奋监听                |    |
| 6  | 5.8. 引  | 면                   |    |
| 6. | JPD 开反  | <b>半</b> 扣          |    |
|    | 6.I. N  | <b>轵</b> 恎/户/牛      |    |

| 6.2. | 调月     | 月接口           | 67 |
|------|--------|---------------|----|
|      | 6.2.1. | JpdGraphics   | 67 |
|      | 6.2.2. | Jpd           | 68 |
|      | 6.2.3. | JpdViewer     | 74 |
|      | 6.2.4. | Canvas        | 76 |
|      | 6.2.5. | 示例            | 80 |
| 6.3. | 注册     | 丹为虚拟打印机       |    |
| 6.4. | 结界     | 导使用           | 82 |
|      | 6.4.1. | 独立应用程序        |    |
|      | 6.4.2. | 嵌入到 swing 应用中 |    |
|      | 6.4.3. | 嵌入到网页中        |    |
| 6.5. | 画图     | 图板            |    |
| 6.6. | 浏步     | 5器快捷键         |    |

# 1. 安装部署

# 1.1.安装 Java 运行环境

安装地址: <u>http://www.java.com</u>

# 1.2. 安装应用服务器

XDOC 可以部署在所有 J2EE 应用服务器中,下面以 Tomcat 为例:

# 1.2.1. 下载安装包

地址:

http://archive.apache.org/dist/tomcat/tomcat-6/v6.0.20/bin/apache-tomcat-6.0.20.zip

# 1.2.2. 解压安装

安装完成后可以打开浏览器: <u>http://localhost:8080</u>,如果看到如下界面,表示安装成功:

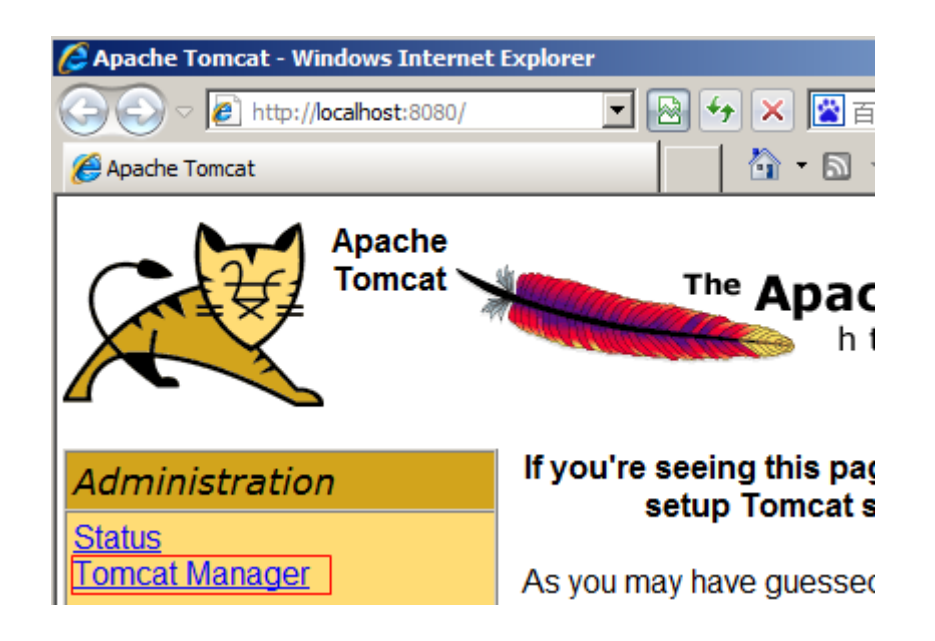

# 1.3.部署程序

# 1.3.1. 下载程序包

地址: <u>http://www.hgsql.com/down/xdoc.war</u> 如果下载后文件名为 xdoc.zip,请重命名为 xdoc.war

# 1.3.2. 部署

方法 1:

点击 Tomcat 首页的 Tomcat Manager 进行部署,如下图:

| WAR file to deploy           |                                  |        |  |  |  |  |
|------------------------------|----------------------------------|--------|--|--|--|--|
| Select WAR<br>file to upload | C:\Users\wanghg\Desktop\xdoc.war | Browse |  |  |  |  |
|                              | Deploy                           |        |  |  |  |  |

方法 2:

将 xdoc.war 直接复制到 tomcat 的 webapps 目录下。

打开浏览器: <u>http://localhost:8080/xdoc</u>,如果看到如下界面,表示部署成功:

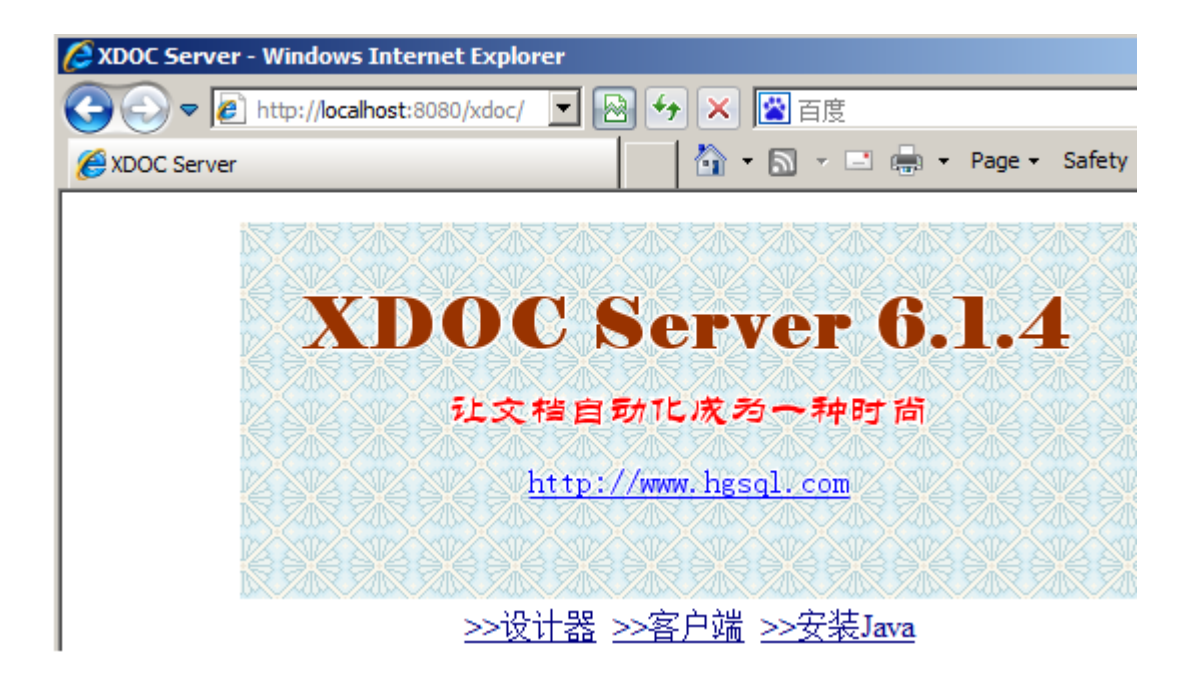

- 2. 客户端
- 2.1.启动
- 2.1.1. 服务器

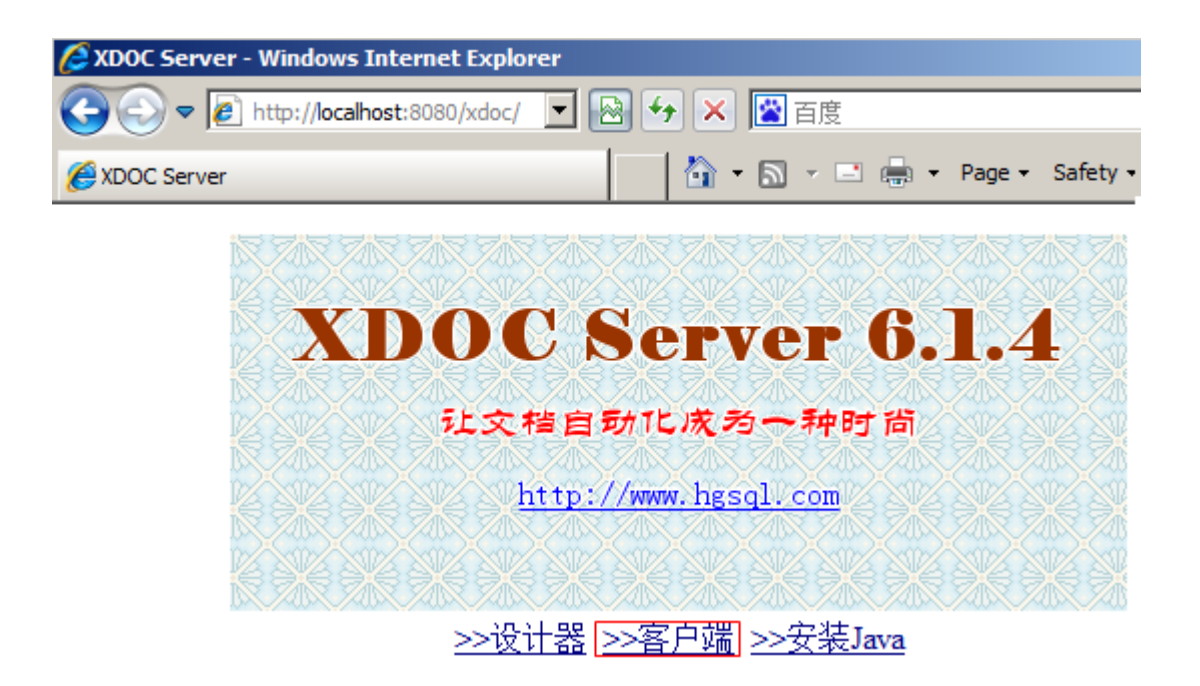

# 2.1.2. 设计器

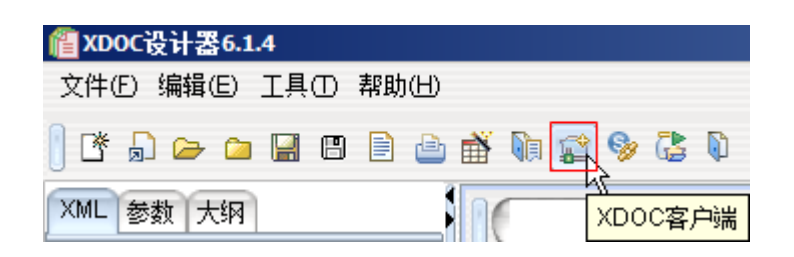

# 2.2.主界面

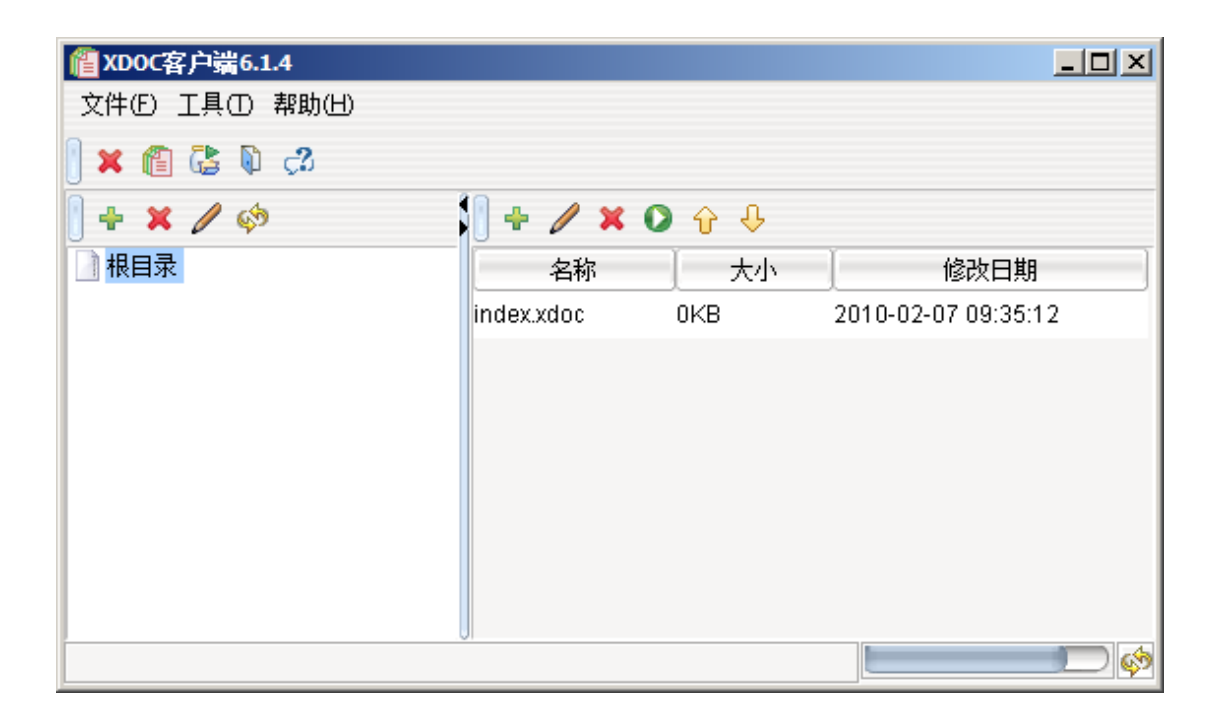

# 2.3. 连接到服务器

# 2.3.1. 连接

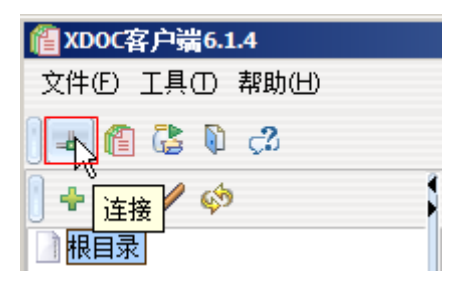

| <b>@</b> `连接 |                                 | × |
|--------------|---------------------------------|---|
| 服务器URL:      | http://localhost:8080/xdoc/xdoc | ٦ |
| 用户名:         |                                 |   |
| 口令:          |                                 |   |
|              | ✔ 确定 ◆ 取消                       |   |

服务器 URL 为部署目录加"/xdoc"

# 2.3.2. 断开

| <b>@XDOC客户端6.1.4</b> |  |
|----------------------|--|
| 文件(E) 工具(D) 帮助(H)    |  |
|                      |  |
|                      |  |

# 2.4.管理目录

| <b>@XDOC客户端6.1.4</b> |  |
|----------------------|--|
| 文件(E) 工具(D) 帮助(H)    |  |
| ) 🗙 🛍 🕃 🕼 📣          |  |
| ] 🕂 🗙 🥒 🧇            |  |
| 根目录                  |  |

# 2.4.1. 创建

选择目录,点击添加按钮

### 2.4.2. 删除

选择目录,点击删除按钮。 如果目录下存在不可操作的文件类型的文件,目录将不能被删除。

# 2.4.3. 重命名

选择目录,点击重命名按钮。

#### 第9页共84页

# 2.5.管理文件

XDOC 服务器可接收的文件类型有: xdoc、zdoc、jpg、png、gif、bmp

| <b>睂 XDOC客户端6.1.4</b> |             |
|-----------------------|-------------|
| 文件(E) 工具(D) 帮助(H)     |             |
| ] 🗙 🖺 🛃 🖏 🖪           |             |
| ] 🕂 🗙 🥒 🧇             | 🚺 🕂 🥒 🗙 🔾 🕁 |
| 1 根目录                 | 名称          |
|                       | index.xdoc  |

# 2.5.1. 添加

打开文件选择框,选择文件上传到服务器。

# 2.5.2. 重命名

重命名列表中选择的文件

# 2.5.3. 删除

从服务器中删除列表中选择的文件

# 2.5.4. 运行 XDOC

在列表中选择 xdoc 或 zdoc, 点击运行按钮, 弹出如下对话框:

| <b>们</b> 运行           | × |
|-----------------------|---|
| 保存到:                  |   |
| 格式: jar文档             |   |
| 比例: 100               | • |
| 🗙 直接打开 📄 压缩 🔷 确定 🔷 取消 |   |

"保存到"如果不填,将自动保存到临时目录。压缩选项

# 2.5.5. 上传

打开文件选择框,选择文件上传到服务器,覆盖已经存在的文件。

#### 第 10 页 共 84 页

如果 XDOC 设计器已经打开,并且选择的文件类型为 xdoc 或 zdoc,会提示是否上 传编辑器中的文档。

# 2.5.6. 下载

下载列表中选择的文件。

如果 XDOC 设计器已经打开,并且选择的文件类型为 xdoc 或 zdoc, 会自动用 XDOC 设计器打开。

# 2.6. 查看服务器授权

点击主工具条的关于按钮,显示关于信息:

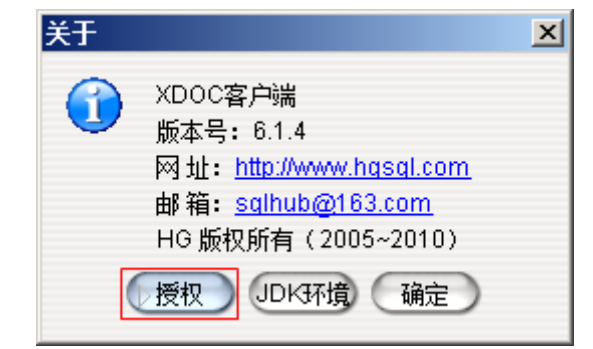

点击授权按钮,查看服务器授权

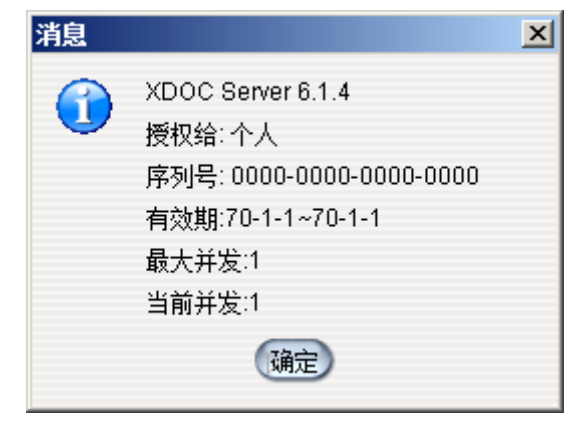

# 3. 设计器

# 3.1.启动

本地必须安装 Java 运行环境,安装地址: http://ww.java.com

# 3.1.1. 网络

完整版地址: <u>http://hgsqldoc.appspot.com/hxdoc.jnlp</u> 精简版地址: <u>http://www.hgsql.com/xdoc/lib/hg.jar</u>

# 3.1.2. 本地

下载: <u>http://www.hgsql.com/down/xdoc.war</u>,重命名为 xdoc.zip,解压。 Windows 中运行目录下的 XDocBuilder.bat, Linux 中运行目录下的 XDocBuilder.sh

# 3.1.3. 服务器

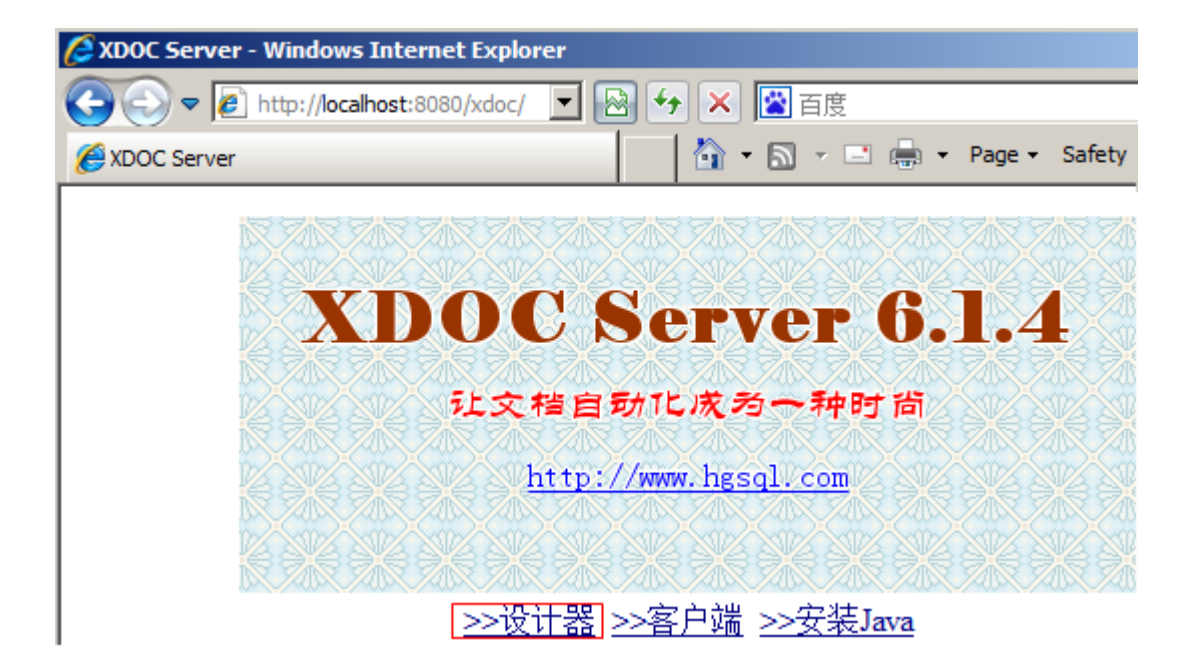

# 3.2.主界面

| @ XDOC设计器6.1.4          |                                                                                                    |                                       |
|-------------------------|----------------------------------------------------------------------------------------------------|---------------------------------------|
| 文件(E) 编辑(E) 工具(D) 帮助(H) |                                                                                                    |                                       |
| ] [* "] ൙ 🗀 🔛 🖪 🗎       | 📸 🕼 😂 🦻 🖧 🗍 🛹 💛 🗈 🛍 💰 🗶 🗎                                                                                                    | 🗈 💣 🕩 🚺 125 🗨 100 🛡                   |
| XML 参数 大纲               | • 10 • B <i>I</i> <u>U</u> <del>T</del> S                                                                                                    | 0 点 🛱 #000000 🏾 🗮                     |
| 地址: 🔁                   | 新文档1                                                                                                    | <b>() √</b> ø                         |
| e o 🥖 🗙 🕂 🖉 📓           | ✓                                                                                                    | ▲ 日 名称: e49                           |
| 查找: 🔍                   |                                                                                                    |                                       |
|                         |                                                                                                    |                                       |
|                         |                                                                                                    | 近い、                                   |
|                         |                                                                                                    | 宽度: 124                               |
|                         | 82 • • • • • • • • • • • • • • • • • • •                                                                                                    | 高度: 72                                |
|                         |                                                                                                    |                                       |
| ●列表 〇 方框 ▼ 〇 〔ì         |                                                                                                    | ▲ 排版方向: 横排 ●                          |
|                         | <b>?</b>                                                                                                    | i i i i i i i i i i i i i i i i i i i |
| 数据 格式 元件 图形             |                                                                                                    |                                       |
| 查找:                     |                                                                                                    |                                       |
| <ul> <li></li></ul>     |                                                                                                    |                                       |
| □ ▲ 券粉                  |                                                                                                    |                                       |
| □ 标签 □ 合计               | With the second second seco |                                       |
|                         |                                                                                                    | 1/1                                   |

# 3.3.工具栏

# 3.3.1. 主工具栏

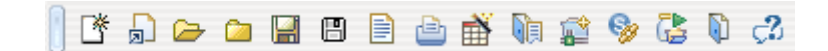

## 新建

基于默认模板创建新文档,默认模板使用配置项 doc.template。

# 由模板创建

基于选择的文件创建新文档。设计器会弹出模板选择对话框,如下图:

| 打开                             |           |          |   |   |    |    | ×  |
|--------------------------------|-----------|----------|---|---|----|----|----|
| Ø Documents                    |           |          | • | ۲ | \$ | ыř |    |
| 🥕 My eBooks                    |           |          |   |   |    |    | _  |
| 🔅 My RTX Files                 |           |          |   |   |    |    |    |
| 🔅 Remote Assistance Logs       |           |          |   |   |    |    |    |
| 🕭 RTXC File List               |           |          |   |   |    |    |    |
| Tencent Files                  |           |          |   |   |    |    |    |
| (*.xdoc;*.zdoc;*.txt;*.html;*. | htm;*.doc | ;*.docx) |   |   |    |    | •  |
|                                |           |          |   | ( | 打开 |    | 取消 |

# 打开

编辑打开文档。设计器会弹出文件选择对话框,文件类型支持:xdoc、zdoc、html、doc、docx。

# 关闭

关闭当前编辑的文档,如果没有保存,会提示,如下图:

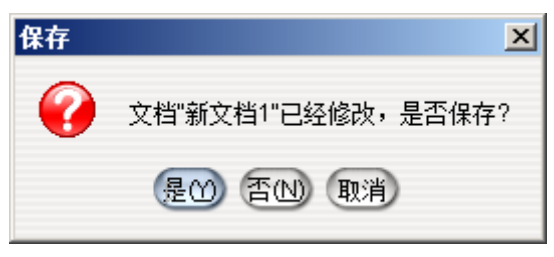

# 保存

保存当前编辑的文档,如果是新建没有保存过的文档,会弹出保存对话框,如果客 户端已经连接到服务器,会显示保持到服务器对话框,如下图:

| 保存到服 | G务器             | × |
|------|-----------------|---|
| 0    | 名称<br>xdoc.xdoc |   |
|      | 确定取消            |   |

# 另存为

将当前编辑的文档保存到其它目录下或保存为其它格式。设计器会显示另存为对话 框,如果客户端已经连接到服务器,会显示保持到服务器对话框。

文件名不输扩展名时,系统自动将文件类型的做扩展名,也可以直接输入扩展名转 为其它类型。

#### 页面设置

设置当前文档的纸张类型、边距和方向。

| @页面设:     | 5         |              | ×     |
|-----------|-----------|--------------|-------|
| 纸张        | biso-a4   |              | •     |
| 宽 度(px)   |           | 595 🗣 高度(px) | 841 🚔 |
|           | $\square$ | 无边距          |       |
| 左边距(px)   |           | 72 🛢 右边距(px) | 72 🖨  |
| 上边距(px)   |           | 72 🔷 下边距(px) | 72 🚔  |
| 方向        | 💿 纵向      |              | ◯ 横向  |
|           |           |              |       |
| 🗸 确定 🔷 取消 |           |              |       |

可以选择纸张,纸张改变后宽度和高度会自动改变,只有选择自定义,宽度和高度 才可以输入。

# 打印

打印当前编辑的文档。

点击取消, 会弹出保存到文件对话框。

| ▲打印                                          | ×                        |
|----------------------------------------------|--------------------------|
| 常规(G)页面设置(S)外观(A)                            |                          |
| 打印服务<br>名称(N): Microsoft XPS Document Writer | <ul> <li>属性®…</li> </ul> |
| 状态: 接受任务<br>类型:                              |                          |
| 信息:                                          | ☐ 打印到文件(E)               |
| 打印区域                                         | 份数                       |
| ● 全部(L)                                      | 打印份数(②): 1 🗐             |
| ○ 页码范围(E) 1 至 1                              | □比较(C)                   |
|                                              | 打印取消                     |

# 文档向导

辅助创建 XDOC。

## 公共多语言翻译

编辑公共多语言库,公共多语言库使用配置项 doc.language。公共多语言库为所有 XDOC 提供语言翻译服务。

### XDOC 客户端

打开 XDOC 客户端。使用 XDOC 客户端可以连接到远程 XDOC 服务器,编辑、部署、运行 XDOC。

## SQLHUB 管理器

打开 SQLHUB 管理器。

### 加载 Java 程序库

动态加载 JAVA 程序库。

### 退出

退出设计器,如果有修改未保存的文档,会依次提示保存。

# 关于

显示版本、JDK 环境等信息,如下图:

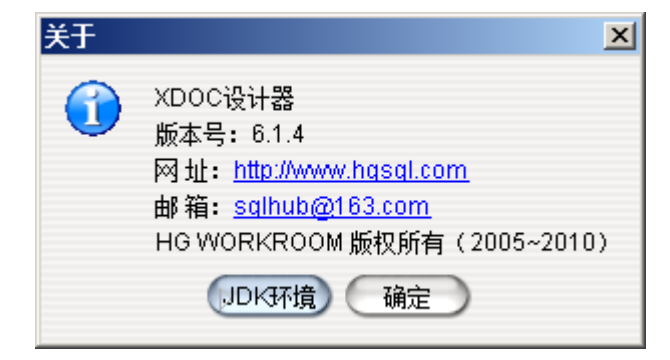

## 3.3.2. 编辑工具栏

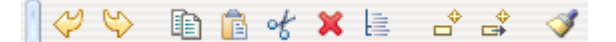

#### 3.3.3. 选项栏

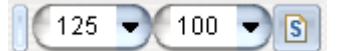

#### 显示比例

系统支持比例缩放,默认显示比例是125%

#### 运行最大记录数

运行最大记录数用于控制文档计数过程中查询到的的记录数据,系统默认为100, 0表示不控制。设置比较小的值可以加快预览速度,方便设计。

第 17 页 共 84 页

#### 简化引用

布局向导是否用简化方式引用字段、属性等。简化方式下对象、参数等名称会提示 自动转换为小写。

# 3.4. 基础设置区

3.4.1. XML

引入参考 XML

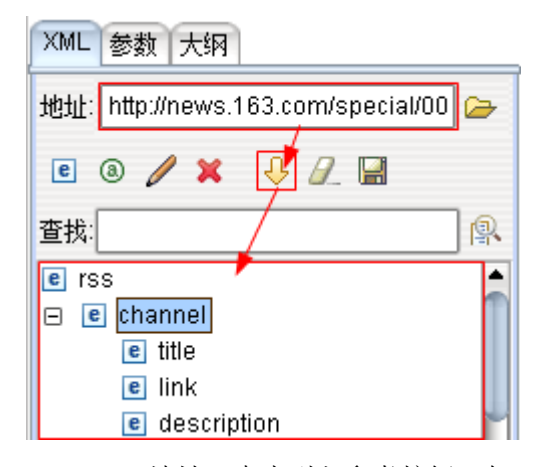

输入 XML 或 HTML URL 地址,点击引入参考按钮,如: <u>http://news.163.com/special/00011K6L/rss newstop.xml</u>
目前能识别的格式有: xml、html、xls、txt。
html、xls 和 txt 会自动转换为 xml
txt 以回车为行分割,如果首行存在 tab 符号,以 tab 分割为多列,如果存在",",以","分割为多列,否则识别为一列。
引入参考后进行布局。

#### 自定义 XML

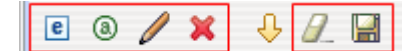

自定义 XML 结构,调用时依照定义的 XML 传入实际的 XML,输出结果。 点击添加元素、属性等定义 定义完成后布局,也可以导出定义的 XML。

# 布局

在参考 XML 树中找到待布局的数据,用鼠标拖拽到 XDOC 编辑器中。布局生成的结果由布局选项决定。可以在查找中输入内容进行快速定位。

布局选项由三类:

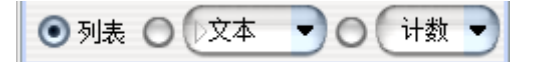

列表 布局为列表循环框,适合多个相同标签的元素,单个元素和属性也可以。
方框、文本... 布局绝对引用项,由5种子选项 方框:文本框 文本:不带框的文本 名称:xml标签名称 HTML:显示HTML XDOC:显示XDOC
统计 对XML 值进行统计,统计方式有5种:计数、求和、平均值、最大值、最小值

### 3.4.2. 参数

#### 公共参数

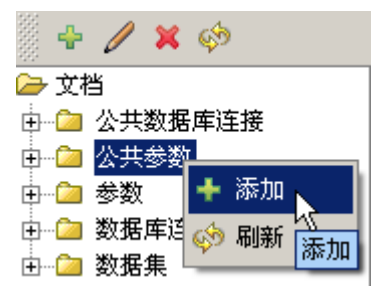

公共参数可以被所有文档使用,使用配置项 doc.param

#### 公共数据库连接

公共数据库连接可以被所有文档使用

```
1<?xml version="1.0" encoding="UTF-8"?>
2
3<data>
4
   5
     <row>
6
       <NAME>HGNET</NAME>
7
       <DRIVER>com.hg.jdbc.HgDriver</DRIVER>
8
       <URL>jdbc:hg:net:@localhost:1980:hg</URL>
9
       <USER>HG</USER>
10
       <PASSWORD>HG</PASSWORD>
     </row>
11
12
   13</data>
```

#### 参数

使用参数可以增强文档的灵活性。系统支持公共参数和文档私有参数。

#### 新建

选择参数结点后点击添加按钮或点击弹出菜单的添加菜单项

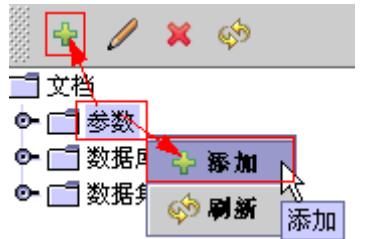

| <b>@创建参数</b> | ×         |
|--------------|-----------|
| 名称:          |           |
| 标题:          |           |
| 输入类型:        | (文本 -     |
| 缺省值:         |           |
| 可选值:         |           |
| 非空:          |           |
| 排序:          |           |
|              | ✔ 确定 ◆ 取消 |

输入参数名称和参数值后点击确定按钮。参数值可以使用嵌入式表达式。

#### 编辑

选择参数,双击鼠标或按下回车键,系统打开参数修改窗口,修改后点击确定保存。

#### 第 20 页 共 84 页

#### 删除

选择参数,点击工具条件的删除按钮或按下删除键。

#### 导入内置参数

| XML 参数 大纲                                                   |
|-------------------------------------------------------------|
| 🔁 🕂 🥒 🗙 🤣 🧃                                                 |
| <ul> <li>₩14</li> <li>① ③ 公共参数</li> <li>□ ③ 公共参数</li> </ul> |
| ≤选择                                                         |
|                                                             |
| _xdata,XML数据                                                |
| _xdataurl,XML数据URL                                          |
| _scale,显示比例                                                 |
| _format,格式                                                  |
| _charset,字符集                                                |
| _language,语言                                                |
| _totype,目标类型                                                |
| _pnt,打印机                                                    |
| _urito,输出URL                                                |
| ✓ 确定 ◆ 取消                                                   |

### 数据库连接

#### 新建

选择数据库连接结点后点击添加按钮或点击弹出菜单的添加菜单项

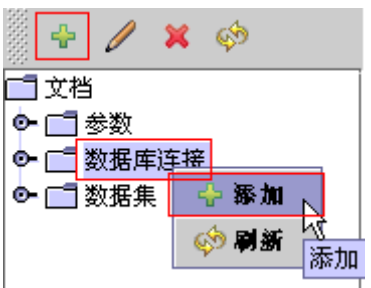

| 🌺 创建连接    |       |      | ×                                 |
|-----------|-------|------|-----------------------------------|
| HGNET     | -     |      | i                                 |
| HGLOC     |       | 名称:  | ORACLE                            |
| ORACLE    | - 100 | 驱动:  | oracle.jdbc.driver.OracleDriver   |
| DB2       | 10000 | URL  | oc:oracle#nin:@localhost:1521:ora |
| SQLSERVER | 335   | 用户:  | scott *                           |
| SYBASE    |       | 口令:  | TIGER                             |
| MYSOL     | -     |      | /                                 |
|           | ,     | 🗸 确定 | ◆ 取消                              |

左面为 JDBC 连接配置,选择后对应的连接方法会在右面对应的输入项中显示,辅助创建。该配置使用 conf/jdbc.xml,可以打开后手动编辑。属性可以使用嵌入表达式。

#### 编辑

选择数据库连接,双击鼠标或按下回车键,系统打开数据库连接修改窗口,修改后 点击确定保存。

#### 删除

选择数据库连接,点击工具条件的删除按钮或按下删除键。

# 3.4.3. 大纲

显示当前 XDOC 的大纲结构,大纲是根据段落的标题属性生成的。 点击大纲结构树的节点,可以定位到大纲对应的段落。

# 3.5.辅助设计区

## 3.5.1. 数据选择

系统为简化输入操作,提供了数据项选择向导,该向导为编辑器和图形编辑对话框 共用。为提高性能,数据项选择窗口的内容不会自动刷新,在内容改变后需要选定结点 手动刷新,如下图:

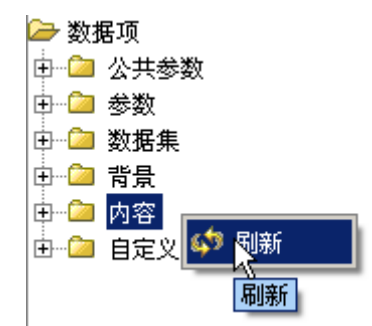

图形元素下会显示属性结点,有子图形的会显示子对象结点,对记录集合循环框和 图表循环框,会显示出字段,如下图:

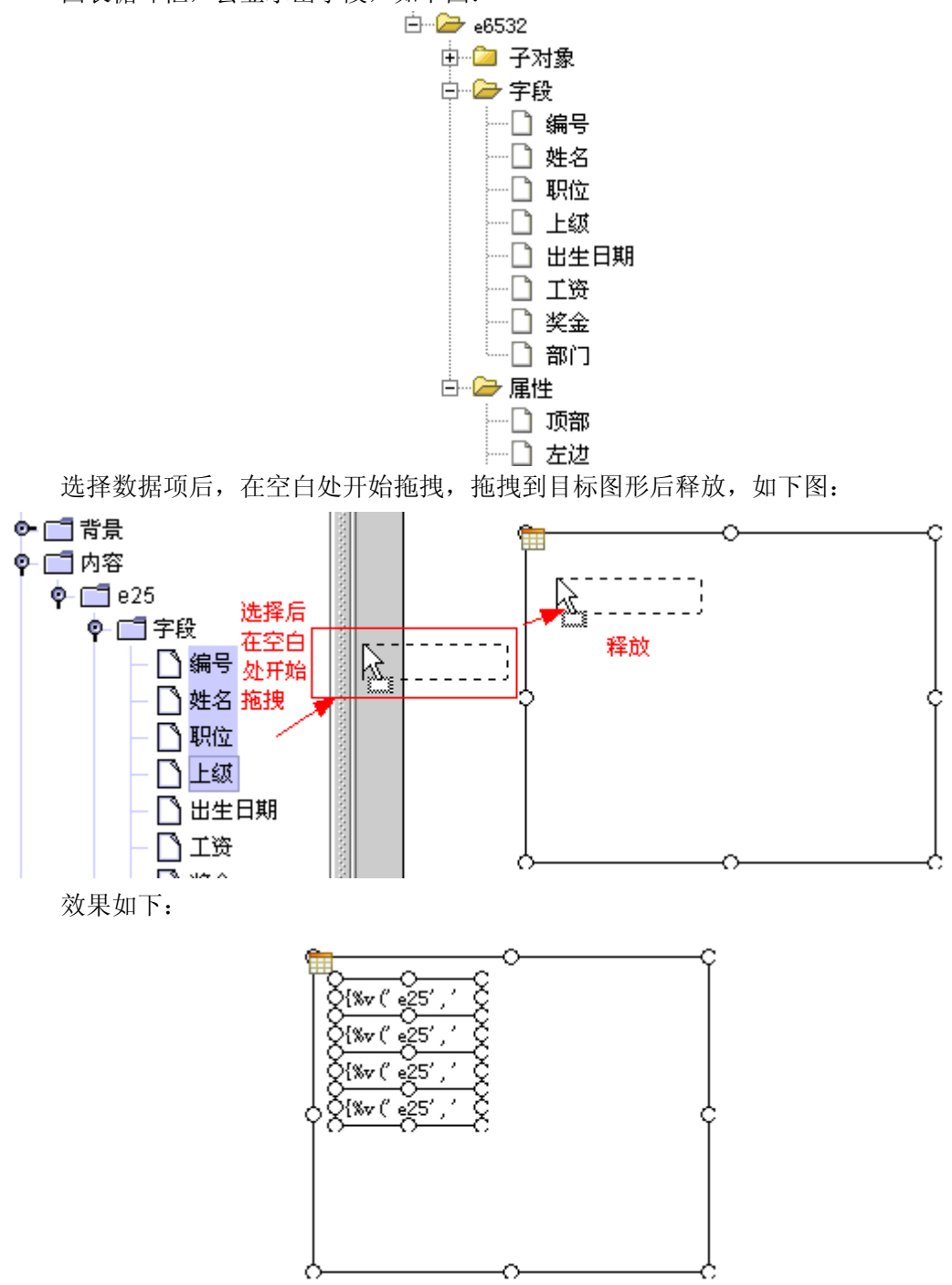

第 23 页 共 84 页

数据选择有三个选项:方框、引用和标签。 ◆ 方框:表示拖拽产生的数据项自动用方框包起来
◆ 引用:表示数据项用表达式引用包起来
◆ 标签:表示使用数据项的名字而不是内容
下面是不同选项,产生不同结果的例子:

| ☑ 方框 □ 引用 ☑ 标签                                                 |
|----------------------------------------------------------------|
|                                                                |
| □ 方框 I 引用 □ 标签                                                 |
| , ' 帜1⊻' )%} (%v ( e25' , ' 姓名' )%} {%v<br>(' e25' , ' 编号' )%} |
|                                                                |

# 3.5.2. 格式库

可以将常用的格式添加到格式库中,提高开发效率。格式库的文件格式为 xdoc 或 zdoc。

#### 打开格式库

点击打开按钮,弹出文件选择框,选择格式库,也可以输入新文件名,创建一个格式库。

| 数据 格式 元件 图形     |   |  |
|-----------------|---|--|
| ) 🕞 🕂 🗶 🖉 🛷     |   |  |
| 查找:             | R |  |
| 🤌 格式库:F:\a.xdoc |   |  |

### 添加格式

数据 格式 元件 图形 P || 🖙 🖶 🌉 🥔 🚿 А ₩. 查找: 凰 ۵ 按钮 1.2 📄 格式库:F:\a.xdoc ٠ ? B

选中图形,点击格式卡片页中的添加按钮,如下图:

设计器弹出名称输入对话框,输入名称,点击确定。

| 输入 |     |      | × |
|----|-----|------|---|
| 0  | 名称: |      |   |
| •  | 按钮  |      |   |
|    |     | 确定取消 |   |

格式添加成功,如下图:

| /数据〉格式 \图形 \元件 \                                                                                                |
|----------------------------------------------------------------------------------------------------|
| 📱 🕂 🗶 🔎 😫                                                                                                    |
| <ul> <li>→ 格式库</li> <li>按钮</li> <li>☆ 伝钮</li> <li>☆ 伝钮</li> <li>☆ 伝磁</li> <li>☆ 表格浅色</li> <li>☆ 表格深色</li> </ul> |
| □ 醒目 按钮                                                                                                    |

可以输入用"/"分割的名称,形成树形结构,如输入:自定义格式/按钮,效果如下:

| 〈数据〉格式 \ 图形 \ 元件 \ |
|--------------------|
| 🏽 🕂 🗶 🖉 😫          |
| 🗁 格式库              |
| │ □ 标签             |
| 白… 🗁 自定义格式         |
| └── 🗋 按钮           |
|                    |
| ┃                  |
| └ □ 醒目             |
| (                  |
| 按钮                 |
|                    |

第 25 页 共 84 页

# 设置格式

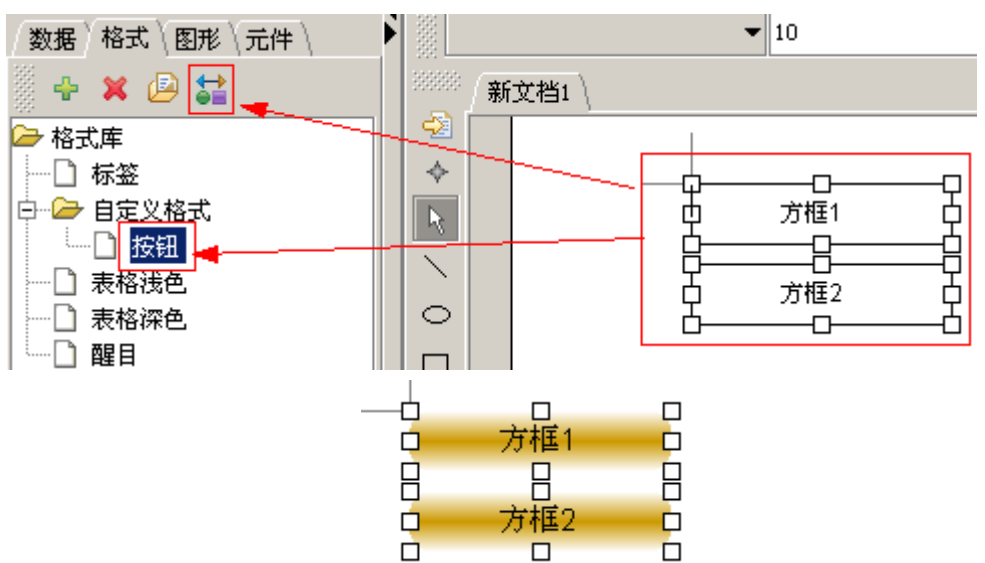

选择图形,用鼠标双击格式,或点击设置格式按钮,如下图:

# 3.5.3. 图形库

### 添加图形

选中图形点击图形卡片页中的添加按钮,如下图:

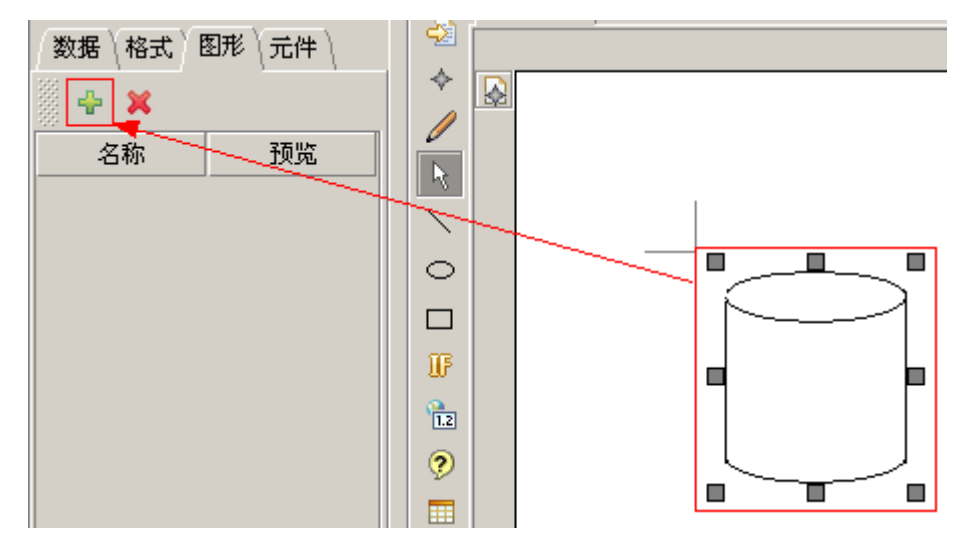

系统弹出名称输入对话框,输入名称,点击确定。

| 输入 |           | × |
|----|-----------|---|
| ?  | 名称<br>圆柱体 |   |
|    | 确定 撤消     |   |

图形添加成功,如下图:

| 数据(格式)图形(元件) |    |  |  |
|--------------|----|--|--|
| 88 🕂 🗙       |    |  |  |
| 名称           | 预览 |  |  |
| 圆柱体          |    |  |  |
|              |    |  |  |

# 插入图形

在图形库中选择图形,用鼠标拖拽到编辑器中,如下图:

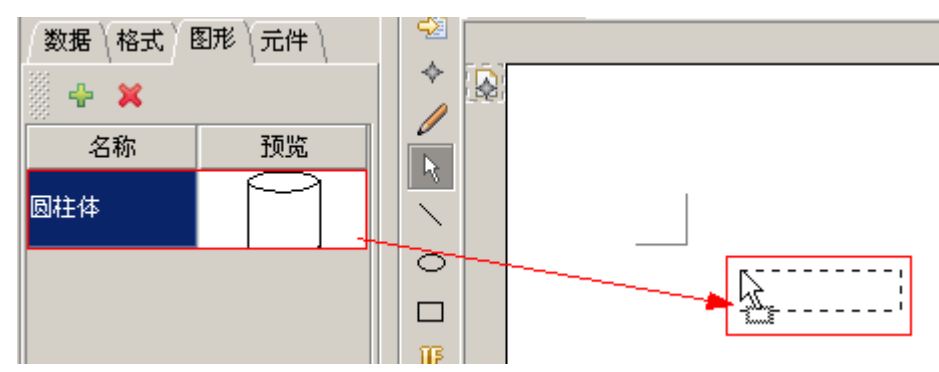

图形可以设置旋转角度:

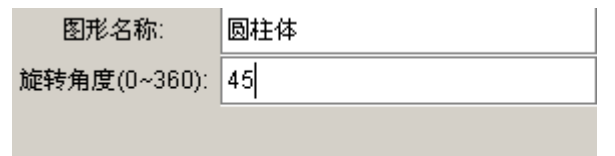

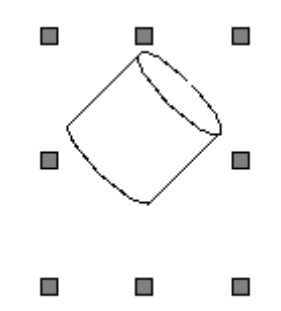

# 3.5.4. 元件库

# 添加元件

选中图形点击元件卡片页中的添加按钮,如下图:

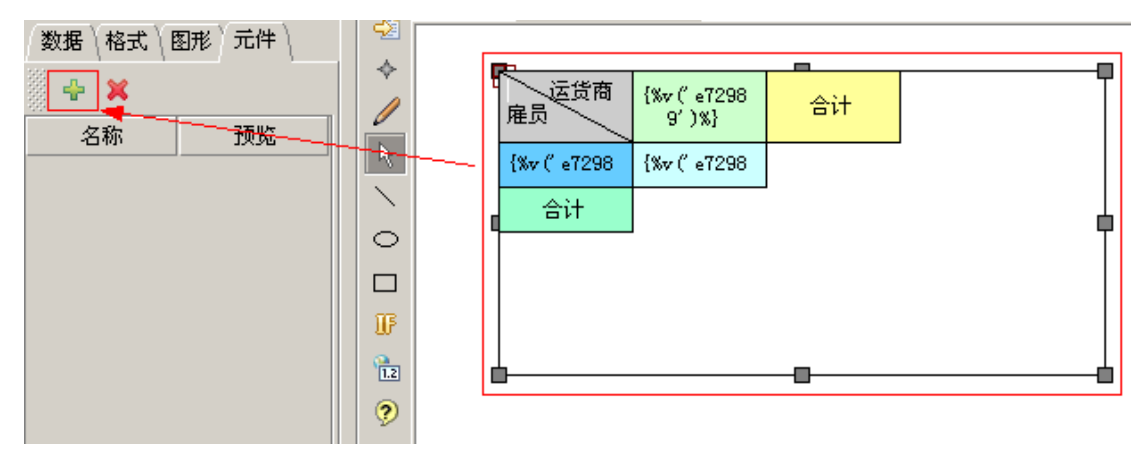

系统弹出名称输入对话框,输入名称,点击确定。

| 输入 |       | × |
|----|-------|---|
| 2  | 名称    |   |
| •  | 交叉元件  |   |
|    | 确定 撤消 |   |
|    |       |   |

元件添加成功,如下图:

| 数据(格式(图形)元件) |    |  |  |
|--------------|----|--|--|
| 🗄 🕂 🗶        |    |  |  |
| 名称           | 预览 |  |  |
| 交叉元件         |    |  |  |

# 插入元件

在元件库中选择元件,用鼠标拖拽到编辑器中,如下图:

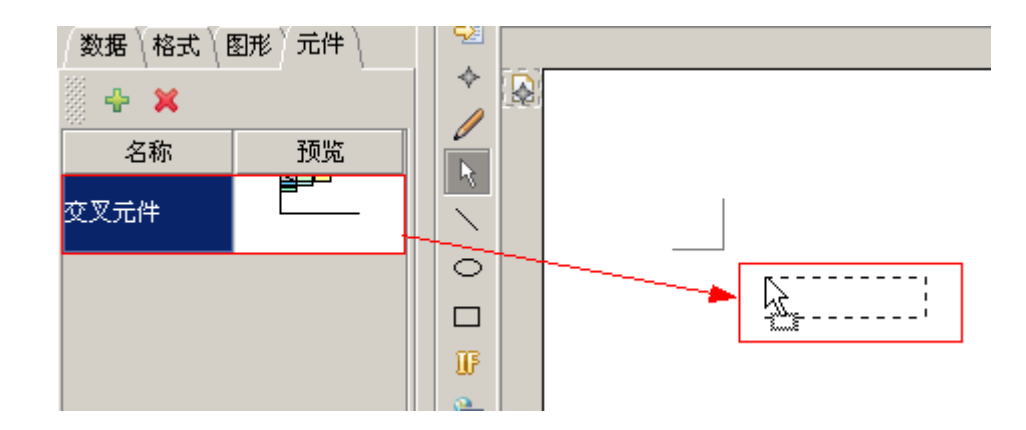

# 3.6. 属性编辑器

| 🖗 🗸 🤣 |         |     |
|-------|---------|-----|
| 名称:   | name    |     |
|       | ☆ 位置    |     |
| 顶部:   | 104     |     |
| 左边:   | 188     |     |
| 宽度:   | 260     |     |
| 高度:   | 32      |     |
| 尺寸类型: | 固定 🗸 👻  |     |
| 垂直对齐: | 中间 🔻    | 222 |
|       | 🕂 边线    |     |
|       | ☆ 埴充    |     |
| 填充色:  | #c0c0c0 |     |
| 填充图片: |         |     |

编辑当前选中图形或当前 XDOC 的属性。

### 工具栏

标准的工具栏中有两个按钮,确定和刷新,属性编辑完成后要点击确定按钮,刷新 按钮用于将当前选中图形与编辑器不同的属性填充到编辑器中。

特殊图形如:记录集循环、图像等有特殊按钮,请参加组件工具栏中的说明。

### 分组按钮

编辑器中有 6 个分组按钮: 位置、边线、填充、滤镜、动画、其它。点击可以收缩 或展开组内的属性。

#### 第 29 页 共 84 页

## 位置

|       | ▶ ☆ 位置                                 |
|-------|----------------------------------------|
| 顶部:   | 48                                     |
| 左边:   | 48                                     |
| 宽度:   | 92                                     |
| 高度:   | 92                                     |
| 边距:   | 4                                      |
| 相对文字: | 文字上方 💽                                 |
| 排版方向: | 横排・・・・・・・・・・・・・・・・・・・・・・・・・・・・・・・・・・・・ |
| 旋转:   | <u> </u>                               |
| 图形旋转: | <u> </u>                               |
| 变形:   |                                        |
| 尺寸类型: |                                        |
| 垂直对齐: | ( 顶部 📃 👻                               |

图形的布局位置。

尺寸类型:图形运算时调整大小的方式。 垂直对齐:图形中的文本垂直对齐方式。

### 边线

|      | 🜔 🗘 边线  | $\supset$ |
|------|---------|-----------|
| 线型:  | 0       | •         |
| 线宽度: | 0.5     | •         |
| 线图片: |         | ] 🗁       |
| 线颜色: | #000000 |           |
| 斜线数: | 0       | •         |
| 角弧长: | 0       | •         |
| 边框线: |         |           |

线型:用逗号分割的点化线,0表示直线,如:

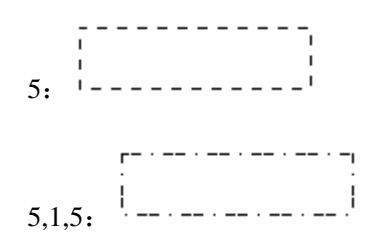

线图片:用图片代替颜色画线,值可以为图片文件路径、Internet图片 url,也可以指向其他组件,用该组件来绘图。指向其他组件语法格式为冒号加名称,如::pic。

#### 第 30 页 共 84 页

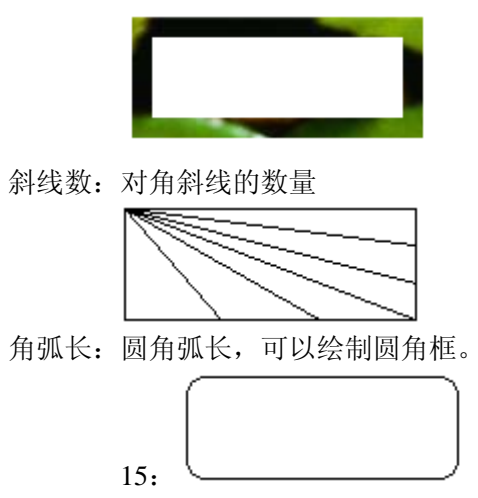

边框线:设置仅显示部分边线,值用逗号分割,1表示显示,0表示隐藏。仅在角 弧长设置为0情况下有效。可以点击后面的按钮弹出编辑对话框编辑,如下图:

| <u> 多</u> 边框线 | × |
|---------------|---|
| 反选            |   |
| ▲ 一           |   |

填充

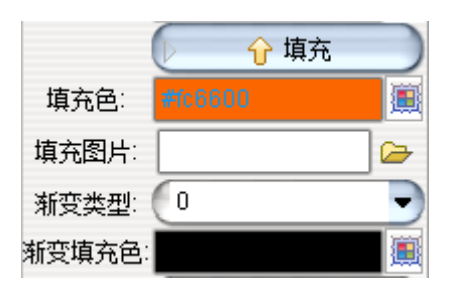

填充色:图形的填充色,颜色值为 RGBA。点击后面的按钮可以弹出颜色选择对话框,如下图:

| 🔊 颜色选择                 | × |
|------------------------|---|
| 样品(S) HSB RGB RGBA     |   |
|                        |   |
| 红 0 85 170 255 252     |   |
| 绿 0 85 170 255 102     |   |
| 蓝 0 85 170 255         |   |
| Alpha 0 85 170 255 168 |   |
| 3710                   |   |
|                        |   |
|                        |   |
|                        |   |
|                        |   |
| <b>御定</b> 取消 重设(R)     |   |

可以设置 Alpha 值产生半透明效果。

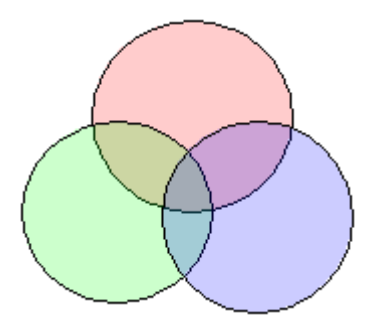

填充图片:用图片代替颜色填充,值可以为图片文件路径、Internet图片 url,也可以指向其他组件,用该组件来绘图。指向其他组件语法格式为冒号加名称,如::pic。

|   | * | * | * | * | * | * |
|---|---|---|---|---|---|---|
| * | 8 | * | * | * | * | * |
|   | * | * | * | * | * | * |
|   | * | * | * | * | * | * |

渐变类型:使用填充色进行渐变填充。无填充色时无效。

| 1  | 2  | 3  | 4  |
|----|----|----|----|
| 5  | 6  | 7  | 8  |
| 9  | 10 | 11 | 12 |
| 13 | 14 | 15 | 16 |

渐变填充色: 第二渐变色。

| 1  | 2  | 3  | 4  |
|----|----|----|----|
| 5  | 6  | 7  | 8  |
| 9  | 10 | 11 | 12 |
| 13 | 14 | 15 | 16 |

滤镜

|       | ☆ 滤镜     |
|-------|----------|
| 滤镜:   | 透明渐变 🚽 👻 |
| 滤镜参数: |          |

使用滤镜可以为图形增加艺术效果,目前支持26种滤镜。

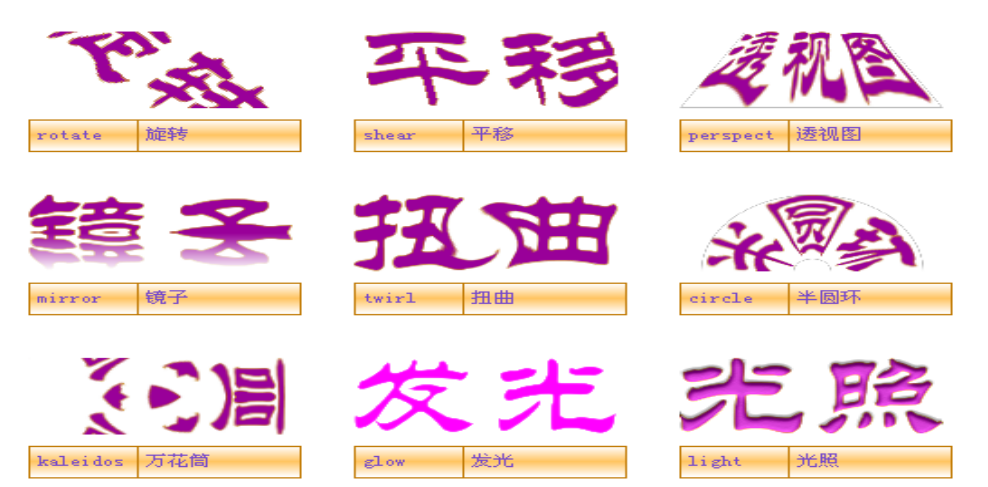

部分滤镜有参数:透明渐变滤镜的参数为渐变类型,与填充色的渐变类型相同;旋转滤镜的参数为旋转角度;对比度滤镜的参数为对比度的值,0~100;阴影滤镜的参数 为阴影与原图形的距离,只有底色为白色才会产生效果。

可以对子图形设置滤镜后,再给父图形设置滤镜,产生滤镜叠加效果。下面的图形

是在对图形文字加光照滤镜后,对父图形加镜子滤镜后产生的效果。

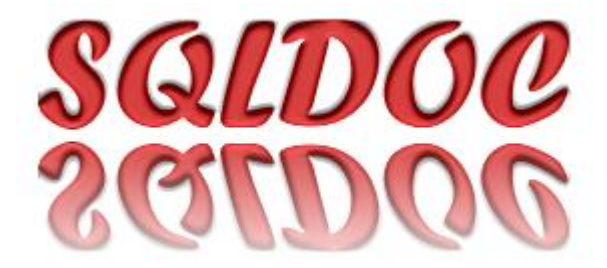

动画

只有 jpd 格式支持

#### 其它

|          | ↔ 其它 |   |  |
|----------|------|---|--|
| HTML超链接: |      |   |  |
| 可见:      |      | • |  |

HTML 超链接:转为 HTML 时的超链接。可见:是否显示,true显示,false 隐藏。

#### 特殊

复杂元件有自己的特殊属性,详见组件工具栏。

# 3.7.设计视图

### 3.7.1. 文档标签

| ─新文档1 \段落文字.xdoc | 奥运城市(多语言).xdoc | \滤镜.xdoc∖ |
|------------------|----------------|-----------|
|                  |                |           |
|                  |                |           |

每一个编辑的文档都对应一个标签,标签的名字是文档的文件名简称,从远程服务器中 打开的文档名称以"\$:"开头,点击标签可以将相应的文档切换为当前编辑文档。可以双击 标签页关闭,也可以点击主工具条的关闭按钮或使用快捷键 Ctrl+F4,如果待关闭的文档没 有保存,会弹出保存提示对话框。

# 3.7.2. 字体工具栏

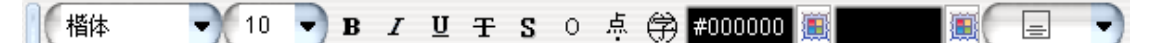

设置选中文本、光标所在文本、选中图形中的文本的字体属性。

### 3.7.3. 段落工具栏

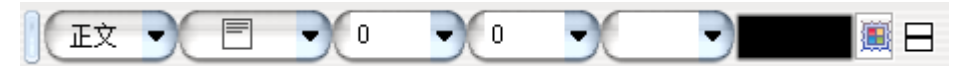

设置选中文本、光标所在文本、选中图形中的文本的段落属性。

# 3.7.4. 排列与叠放层次

排列

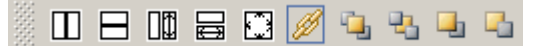

选择图形

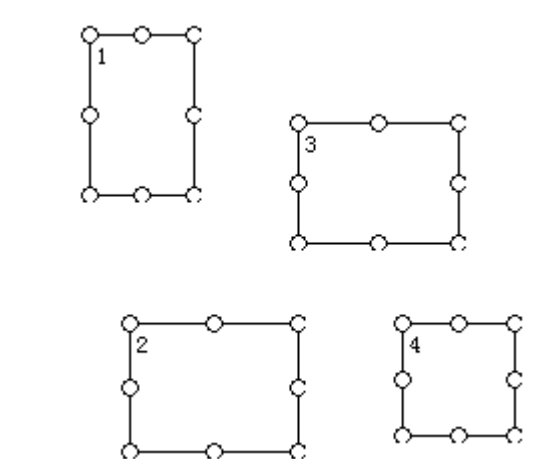

选择参照图形,如下图中的1号

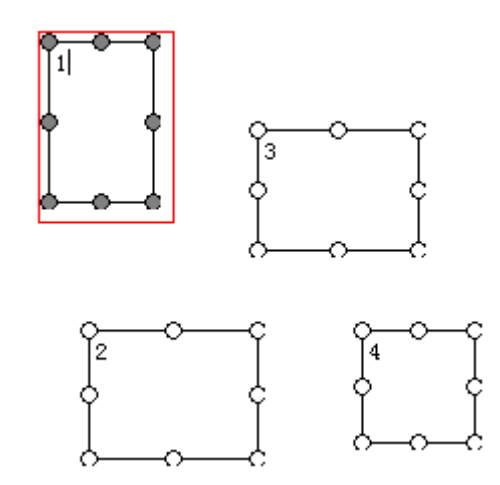

点击排列图形工具条中的排列按钮:

◆ 水平排列

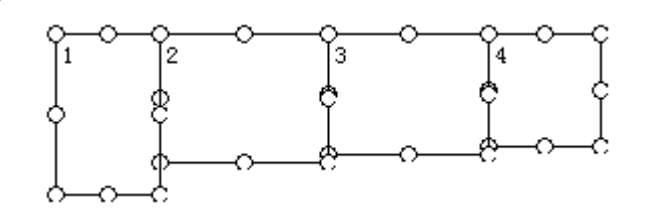

◆ 垂直排列

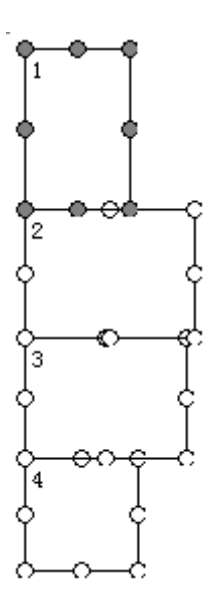

◆ 相同高度
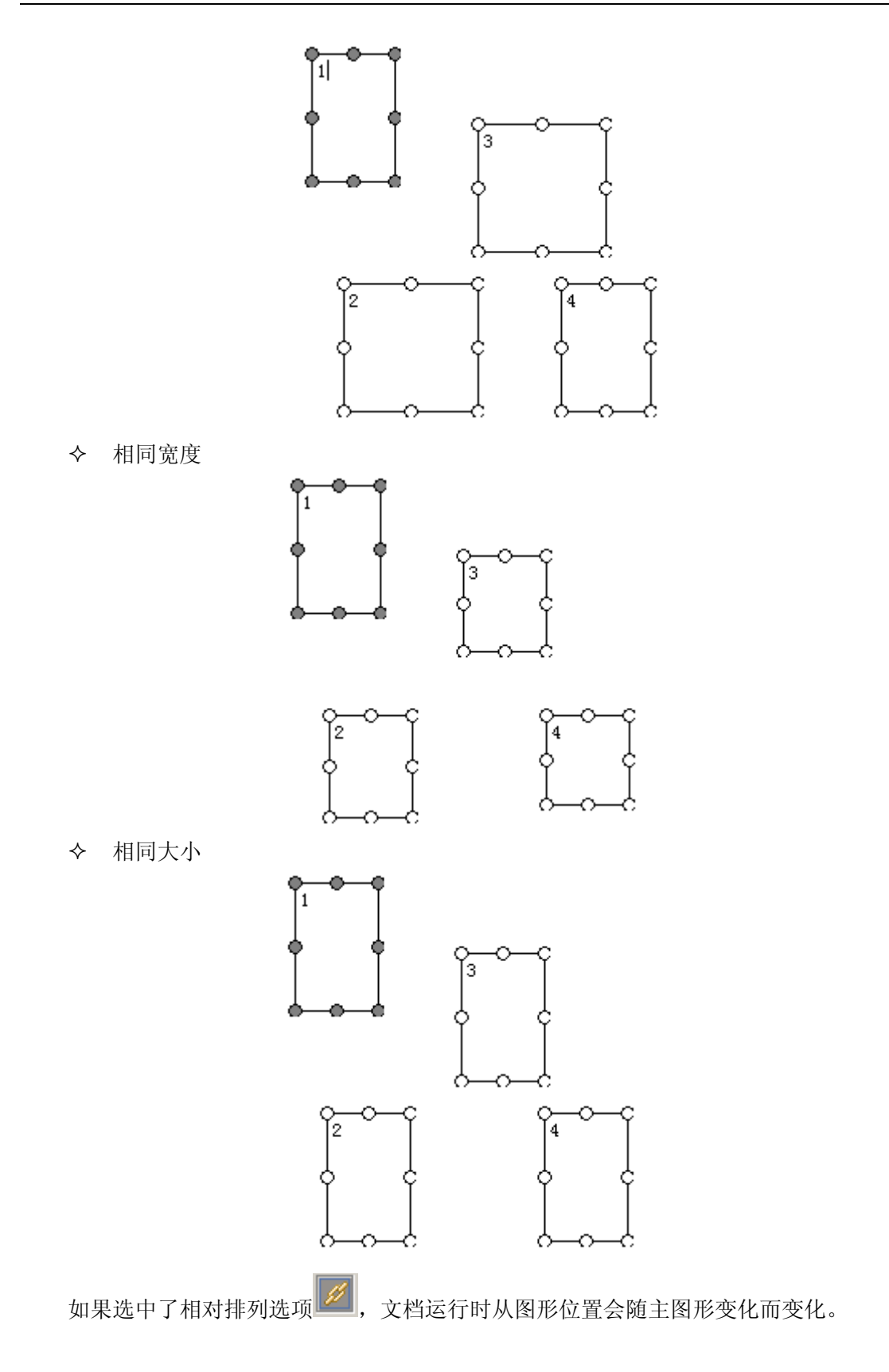

## 叠放层次

设置图形的叠放层次,图形的叠放层次决定了运算的先后顺序,底层的最先运算。设计

#### 第 37 页 共 84 页

过程中顶层的图形会遮住底层的图形。

### 3.7.5. 组件工具栏

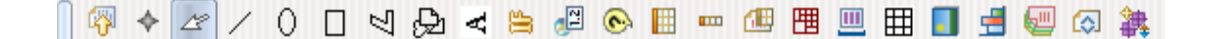

#### 插入状态

在插入状态下绘制的图形会作为段落中的元素插入到段落中,否则为浮动状态。

#### 连续绘图

在非连续绘图状态下,绘图完成后,鼠标会变为选择状态,否则会保持鼠标绘图状态, 直到将选择了选择状态

#### 线

选择直线画笔,在编辑器中按下鼠标,拖拽到目标点释放。直线刚绘制完为"\" 状,可以跳转大小到相反方向,转为"/"状,如下图:

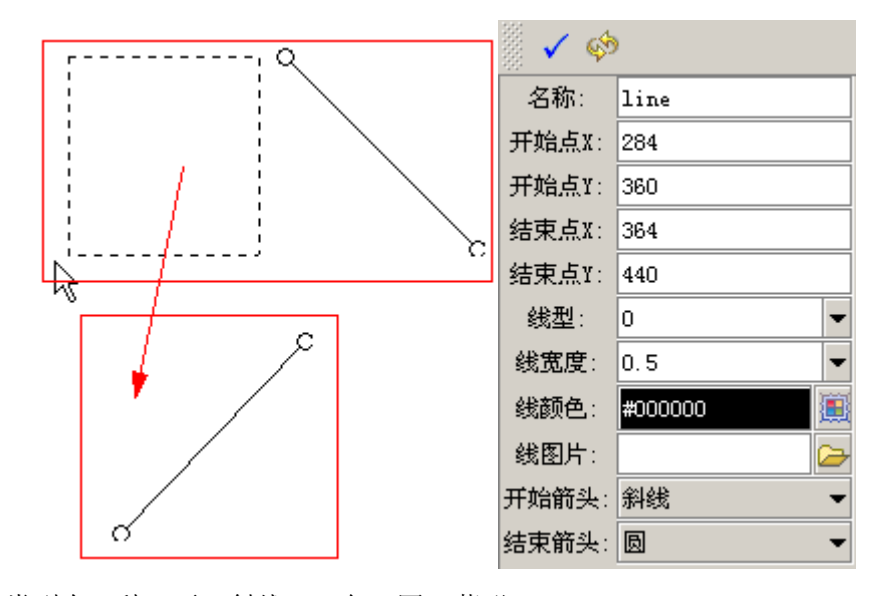

箭头类型有5种:无、斜线、三角、圆、菱形

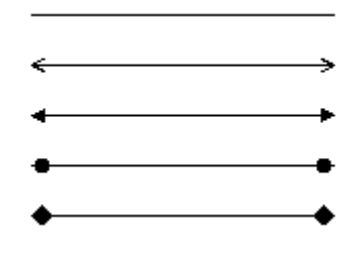

#### 第 38 页 共 84 页

### 椭圆

椭圆可以设置开始角度和角度数形成弧。弧类型有三种:圆弧、弓形、扇形。

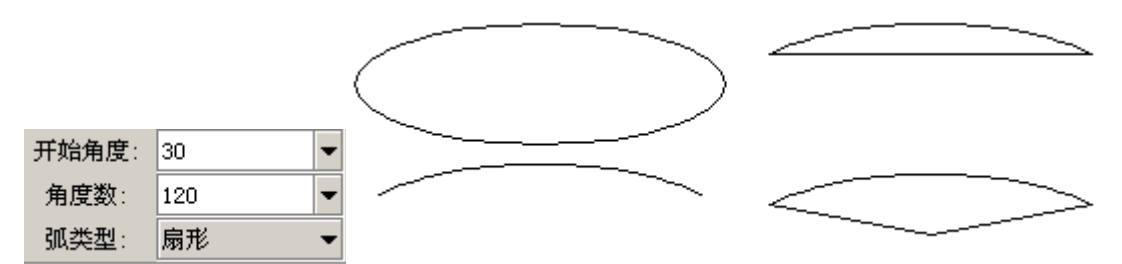

### 方框

方框是最基本的图形, 方框中可以输入文本也可以放入其他图形。

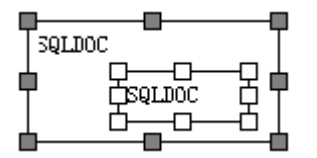

#### 多边形

多边形

### 路径

路径可以表示任意复杂的图形。 路径工具栏

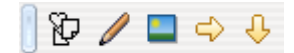

选择编辑器内置路径

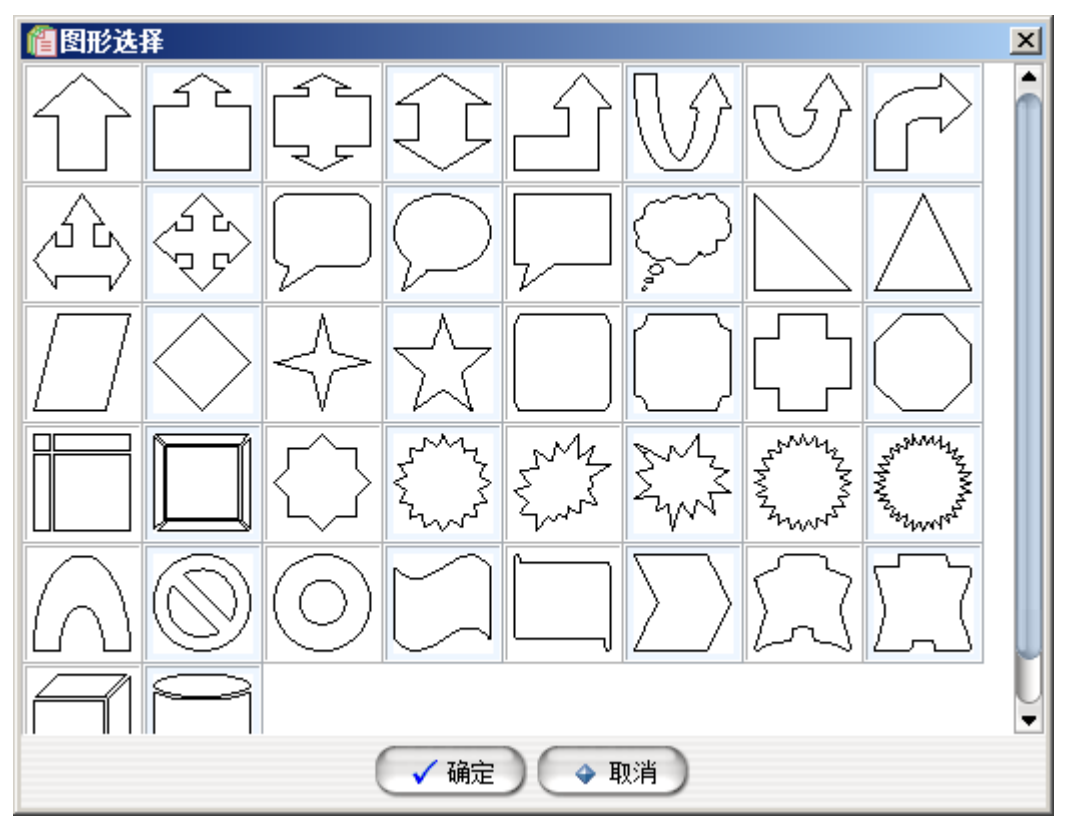

#### 调用路径编辑器编辑路径

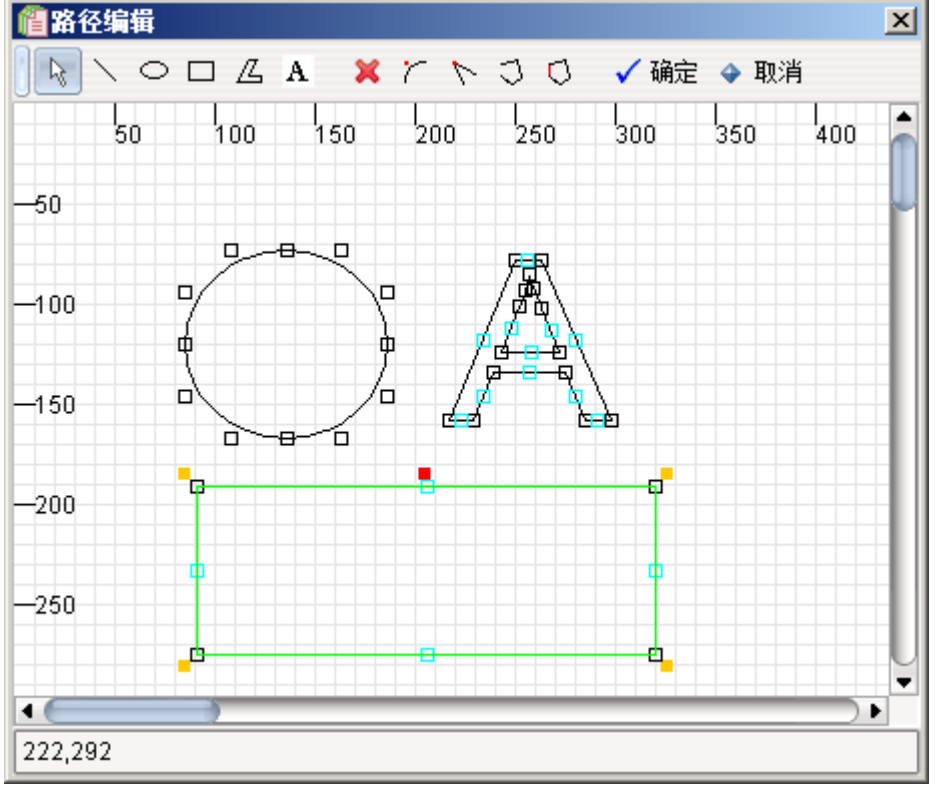

基于图片生成路径

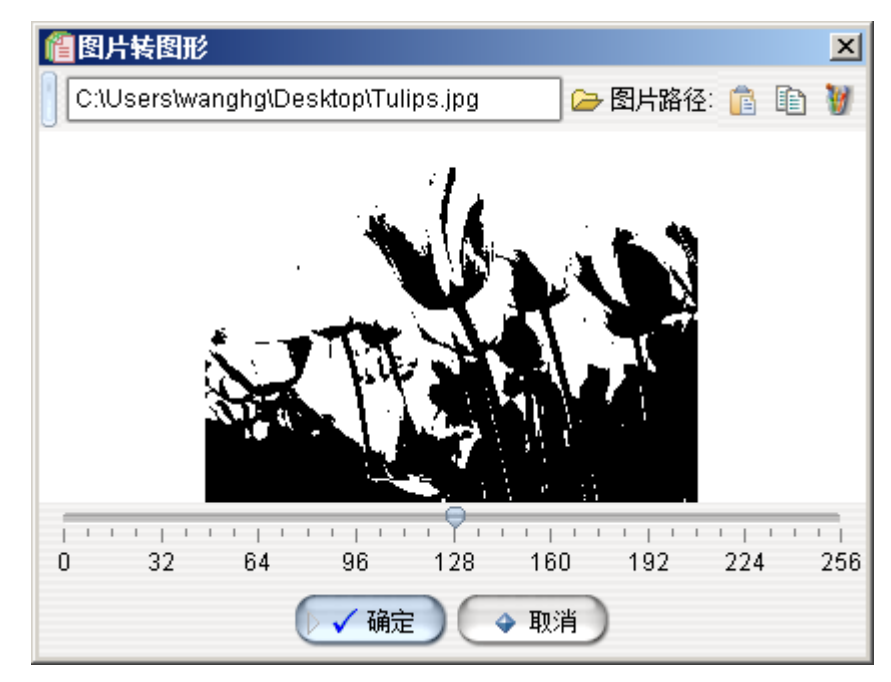

横向翻转 纵向翻转

#### 图形文本

图形文本是以图形方式来绘制文字。使用它可以实现很多特殊效果,如空心字等。可以 设置线形、填充等属性。结合字体,可以绘制很多漂亮的字体图形。字体可以为系统字体名称,也可以直接外挂字体,外挂字体语法为":字体文件 URL",例如::c:/a.ttf,外挂字体必须为 TrueType 类型。

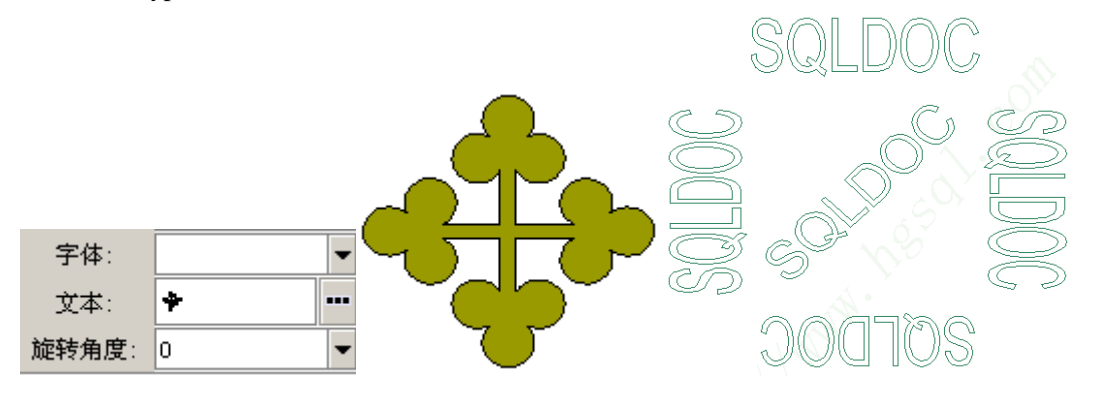

#### 条件框

当条件满足时,在运算后的文档中会出现。

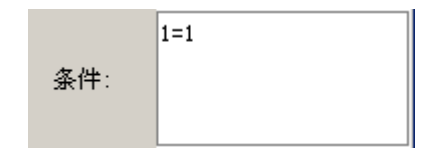

#### 第 41 页 共 84 页

#### 计数循环框

| 扩展方向: | 纵向 👻 |
|-------|------|
| 开始值:  | 1    |
| 结束值:  | 5    |

循环框的运行结果是(结束值一开始值)个方框,循环框对象的属性"i"表示当前的循环指针,下面是计数循环框的设计和运行例子:

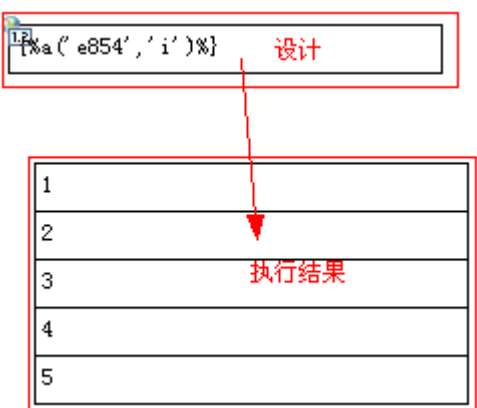

上面循环框的扩展方向是纵向,横向效果如下:

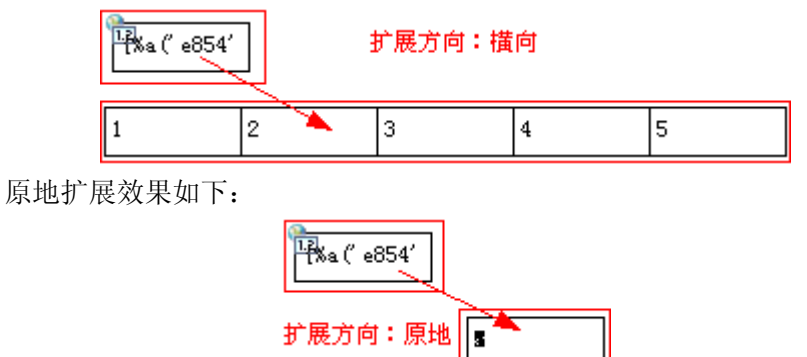

扩展方向设置在嵌入状态下无效,会横向排列。

### 条件循环

| 扩展方向: | 纵向 👻 |
|-------|------|
| 条件:   | 1=2  |

在条件满足的情况下,循环输出多个方框,注意如果条件恒等会导致死循环。

记录集循环

🏽 🗸 🧇 🥸 🖬 🔲

#### 第 42 页 共 84 页

| 记录集:   | -                |
|--------|------------------|
| 数据库连接: | -                |
|        | select * from 员工 |
|        |                  |
| 查询SQL: |                  |
|        |                  |

可以点击查询设计对话框,构造查询 SQL,查询设计对话框会根据数据库连接不同而不同,详细参加创建数据集。

查询 sql 输入完成后可以点击布局向导按钮,系统会查询出查询 sql 结果中字 段列表,显示如下图:

| 🏄 布局向导      |      |    |    | ×  |
|-------------|------|----|----|----|
| 布局类型:       | 卡片   |    |    | •  |
|             | 标签   | 宽度 | 统计 |    |
|             | 编号   | 75 |    | •  |
| <b>宁</b> 码。 | 姓名   | 75 |    |    |
| 于权;         | 职位   | 75 |    | 33 |
|             | 上级   | 75 |    |    |
|             | 出生日期 | 75 |    | •  |
| 格式模板:       | 常用   |    |    | •  |
| ✓ 确定        |      |    |    |    |

布局类型有五种 卡片型效果

| 编号   | {%v('e47', ' |  |
|------|--------------|--|
| 姓名   | {%v('e47', ' |  |
| 职位   | {%v(°e47', ' |  |
| 上级   | {%v('e47', ' |  |
| 出生日期 | {%v(°e47', ' |  |
|      | •            |  |

#### 第 44 页 共 84 页

字段循环显示的是查询 sql 结果中的字段,字段循环的唯一字段为"name",

¶%vr(″e15523′

字段循环

| 0001 | 王东  | 职员 | 0013 | 1980-02-05 |
|------|-----|----|------|------------|
| 0002 | 李海卫 | 销售 | 0006 | 1979-08-15 |
| 0003 | 张空  | 销售 | 0006 | 1982-08-07 |
| 0004 | 孔兵  | 经理 | 0009 | 1982-03-01 |
| 0005 | 刘龙维 | 销售 | 0006 | 1982-10-13 |

| 47' a47'  | v |  |
|-----------|---|--|
| INAL CALL | × |  |

自动型效果:

可以引用输出,效果如下:

| 0001 | 王东  | 职员 | 0013 | 1980-02-05 |
|------|-----|----|------|------------|
| 0002 | 李海卫 | 销售 | 0006 | 1979-08-15 |
| 0003 | 张空  | 销售 | 0006 | 1982-08-07 |
| 0004 | 孔兵  | 经理 | 0009 | 1982-03-01 |
| 0005 | 刘龙维 | 销售 | 0006 | 1982-10-13 |

| {%v (* e155* | {%v (* e155* | {%v (* e155* | {%v (* e155* | {%v (* e155* |
|--------------|--------------|--------------|--------------|--------------|
|              |              |              |              |              |

|              | • •          |              |              |              |  |
|--------------|--------------|--------------|--------------|--------------|--|
| {%v (* e155' | {%v (* e155* | {%v (* e155* | {%v (* e155* | {%v (* e155' |  |

| 列表型效果        |              |              |              |              |  |
|--------------|--------------|--------------|--------------|--------------|--|
| {%v (* e155* | {%v (* e155* | {%v (* e155* | {%v (* e155* | {%v (* e155' |  |

动 主 刑 赤 田

| 编号   | 0001       |
|------|------------|
| 姓名   | 王东         |
| 职位   | 职员         |
| 上级   | 0013       |
| 出生日期 | 1980-02-05 |
| 编号   | 0002       |
| 姓名   | 李海卫        |
| 职位   | 销售         |
| 上级   | 0006       |
| 出生日期 | 1979-08-15 |
| 编号   | 0003       |
| 姓名   | 张空         |
| 职位   | 销售         |
| 上级   | 0006       |
| 出生日期 | 1982-08-07 |
|      |            |

编号

| 编号   |
|------|
| 姓名   |
| 职位   |
| 上级   |
| 出生日期 |

### 分页记录集循环

| 记录集:   |                             | •   |
|--------|-----------------------------|-----|
| 数据库连接: |                             | •   |
|        | select 姓名,工资                | fro |
| 查询SQL: |                             |     |
|        | <ul> <li>3333333</li> </ul> |     |
| 毎页记录数: | 5                           |     |

输入查询 SQL 和每页记录数后,可以点击布局向导按钮,自动生成布局,如下图:

| ■ 姓名         | 工资 🔫          | — 标题 |
|--------------|---------------|------|
| {%v (′e25′,  | {%v (* e25' 🔫 | ——列表 |
| {%a('e12','i | O    '7' 😽    | ──页号 |
|              |               |      |
|              |               |      |
|              |               |      |
|              |               |      |

运行效果如下:

| 姓名  | 工资   |  |  |
|-----|------|--|--|
| 王东  | 800  |  |  |
| 李海卫 | 1600 |  |  |
| 张空  | 1250 |  |  |
| 孔兵  | 2975 |  |  |
| 刘龙维 | 1250 |  |  |
| 1,  | /3   |  |  |
| 姓名  | 工资   |  |  |
| 张云  | 2850 |  |  |
| 王芳  | 3000 |  |  |
| 张凯  | 1500 |  |  |
| 宋建  | 1100 |  |  |
| 李保  | 950  |  |  |
| 2,  | /3   |  |  |
| 姓名  | 工资   |  |  |
| 刘海星 | 3000 |  |  |
| 刘固  | 3000 |  |  |
| 关心  | 2450 |  |  |
| 刘程飞 | 5000 |  |  |
| 3/3 |      |  |  |

自动布局里面生成了一个记录集循环框,记录集循环框里面的查询 SQL 引用了分页记录集循环的 pageRowSet 属性,pageRowSet 表示当前页的记录集,分页记录集循环的 i 属性表示当前页,n 属性表示总页数。

循环展示部分也可以使用其它元素,例如图表,只要记录集引用 pageRowSet 属性即可。如下图:

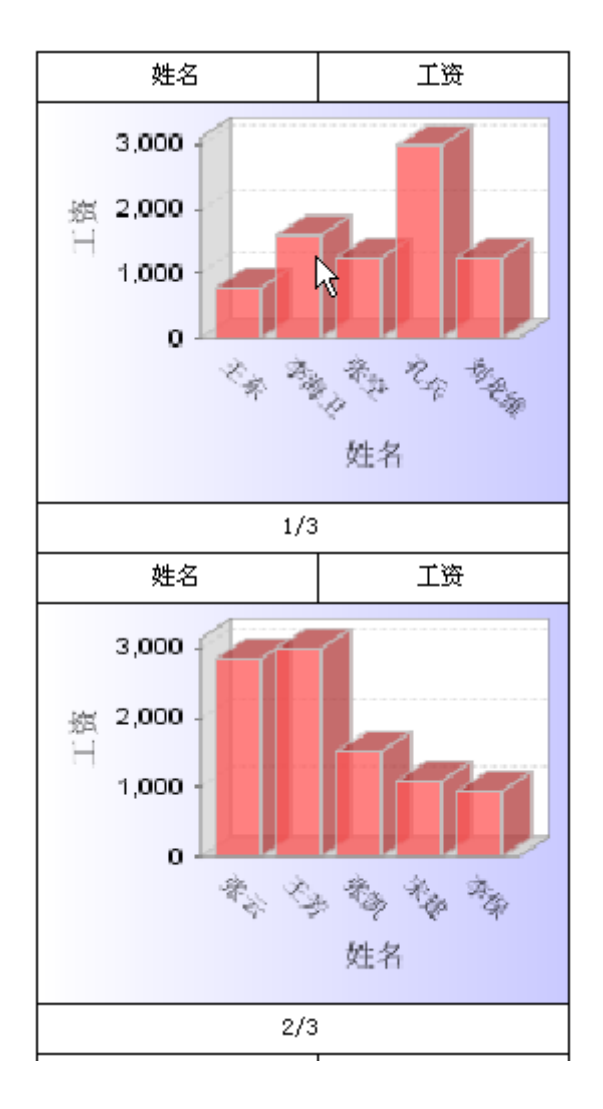

交叉表

交叉表是一个功能强大的数据展示组件。支持上边、左边和统计数据多分组。数据 统计部分还可以使用自定义聚合函数。

| 记录集:   |                  | • |
|--------|------------------|---|
| 数据库连接: |                  | • |
| 查询SQL: | select * from 员工 |   |
| 左分组项:  | 部门               | _ |
| 上分组项:  | 职位               |   |
| 统计项:   | sum (工资) 工资      |   |

输入查询 SQL、分组项和统计项, 左分组项和上分组项不能全部为空。点击确定 后运行文档结果如下:

#### 第 47 页 共 84 页

|    | 主管   | 总经理  | 经理   | 职员   | 销售   | 顾问   | 合计    |
|----|------|------|------|------|------|------|-------|
| 10 |      | 5000 | 2450 |      |      | 3000 | 10450 |
| 20 | 6000 |      | 2975 | 1900 |      |      | 10875 |
| 30 |      |      | 2850 | 950  | 5600 |      | 9400  |
| 合计 | 6000 | 5000 | 8275 | 2850 | 5600 | 3000 | 30725 |

可以点击组件编辑对话框中的布局向导按钮自动生成展示框,如下图:

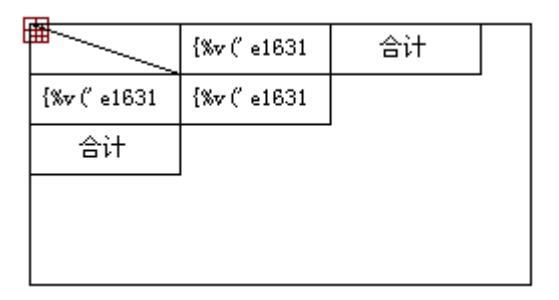

此时可以随意定义格式,和内部展示的内容,如下图:

| E | 取位<br>部门     | {%v (* e163<br>14' )%} | 合计 |  |
|---|--------------|------------------------|----|--|
|   | {%v (* e1631 | {%v (* e163            |    |  |
|   | 合计           |                        |    |  |
|   |              |                        |    |  |
|   |              |                        |    |  |

运行结果如下:

| 即位<br>部门 | 主管   | 总经理  | 经理   | 职员   | 销售   | 顾问   | 合计    |
|----------|------|------|------|------|------|------|-------|
| 10       |      | 5000 | 2450 |      |      | 3000 | 10450 |
| 20       | 6000 |      | 2975 | 1900 |      |      | 10875 |
| 30       |      |      | 2850 | 950  | 5600 |      | 9400  |
| 合计       | 6000 | 5000 | 8275 | 2850 | 5600 | 3000 | 30725 |

也可以只设定左分组,或上分组,如下图:

| 查询SQL          | select * from 员工 |
|----------------|------------------|
| 左 <b>分</b> 組项: | 部门,职位            |
| 上分組項:          |                  |
| 统计项:           | sum(工资) 工资       |

运行效果如下:

| 10 | 总经理   | 5000  |
|----|-------|-------|
|    | 经理    | 2450  |
| 10 | 顾问    | 3000  |
|    | 小计    | 10450 |
|    | 主管    | 6000  |
| 20 | 经理    | 2975  |
|    | 职员    | 1900  |
|    | 小计    | 10875 |
|    | 经理    | 2850  |
| 30 | 职员    | 950   |
| 50 | 销售    | 5600  |
|    | 小计    | 9400  |
| 合计 | 30725 |       |

说明:

● 模板机制

交叉表运算过程中,以模板机制来生成结果。模板是以元素名称来识别的,左上角 元素名称为lt,左边分组元素名称为lg1...,统计项名称为ls1...,例如:第一组为lg1, ls1,第二组为lg2,ls2;上边分组元素名称为tg1...,统计项名称为ts1...,中心数据项 的元素名称为d1...。如果没有对应的元素,自动生成。

● 数据引用

交叉表元素的值为当前单元格的内容,在单元格中可以取得左分组和上分组项的 值。如上例子中 v('e16314'),将取得当前单元格的内容,v('e16314','部门')将取得部门 左分组的值。

### 分组表

分组表用于展示单个数据集,它可以对记录集中的数据安装某个字段进行分组统计,最 后一组还可以显示明细。

| 记录集:   |                 |
|--------|-----------------|
| 数据库连接: | •               |
|        | select 职位,编号,姓4 |
|        |                 |
| 查询SQL: |                 |
|        |                 |
|        |                 |
| 分组项:   | 职位              |
| 统计项:   | รum (工资) 合计     |

输入查询 SQL、分组项和统计项,点击布局向导自动生成展示项,如下图:

#### 第 49 页 共 84 页

# <u>雇员分组表</u>

| 职位 | {%v (* e2287 |    |    |
|----|--------------|----|----|
|    | 编号           | 姓名 | 工资 |

|    | {%v (″e2287 | {%v (″e2287 | {%v (* e2287 |
|----|-------------|-------------|--------------|
|    |             |             |              |
| 小计 | {%v (′e2287 |             |              |
| 合计 | {%v (′e2287 |             |              |

运行效果如下:

# 雇员分组表

| 职位 | 主管     |     |      |
|----|--------|-----|------|
|    | 编号     | 姓名  | 工资   |
|    | 0008   | 王芳  | 3000 |
|    | 0013   | 刘海星 | 3000 |
| 小计 | 6000.0 |     |      |
| 职位 | 总经理    |     |      |
|    | 编号     | 姓名  | 工资   |
|    | 0009   | 刘程飞 | 5000 |
| 小计 | 5000.0 |     |      |
| 职位 | 经理     |     |      |

#### 说明:

分组表运算过程中,以模板机制来生成结果。模板是以元素名称来识别的,总分组 头元素名称为 gh,总分组尾元素名称为 gf,分组头元素名称为 gh1...,分组尾元素名 称为 gf1...明细项名称为 d。如果没有对应的元素,不生成。与交叉表的模板机制不同。

### 表格

表格元件用于设计复杂的表格式数据展示。它的每一个单元格都可以设置一个查询,进 行横向或纵向扩展。

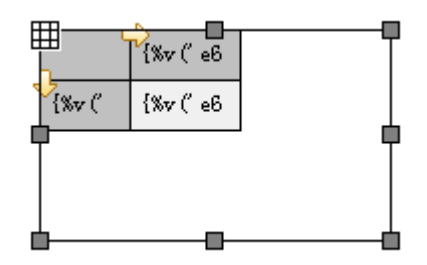

图片

| 绘图类型:   | 拉伸     ▼ |
|---------|----------|
| 路径/wrl: |          |

绘图类型有三种:拉伸、重复、居中。

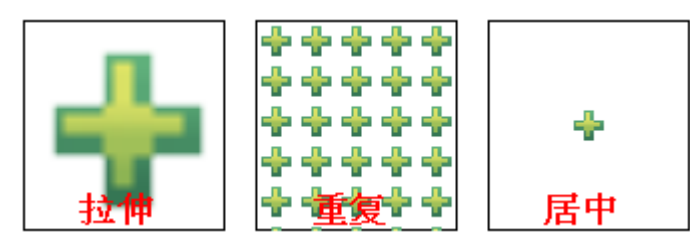

路径/url 可以为图片文件路径、Internet 图片 url,也可以指向其他组件,用该组件来绘图。指向其他组件语法格式为冒号加名称,如::pic。

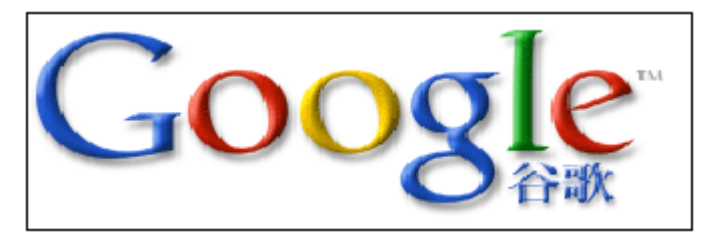

图片以白色为透明色,填充色和填充图片会在白色部分显示出来。

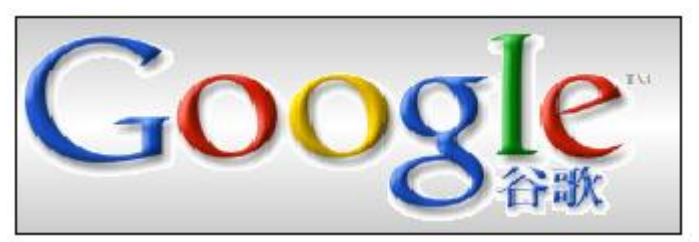

可以点击转为内置按钮将图片保存到文档中。

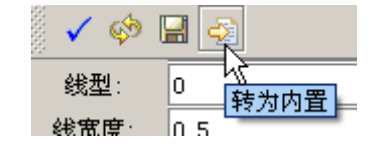

图表

| 记录集:   | -    |
|--------|------|
| 数据库连接: | -    |
|        |      |
|        |      |
| 查询SQL: |      |
|        |      |
|        |      |
| 标题:    |      |
| 类型:    | 饼图 ▼ |

图表类型有饼图、柱图、线图等。可以点击查询设计按钮构造查询 SQL 也可以手工输入。

数据识别规则如下:

- 一列: 行号作为名称列, 数据列作为值列。
- 两列: 第一列作为名称列, 第二列作为值列。
- 两列以上: 第一列作为分组列, 第二列作为名称列, 第三列作为值列。

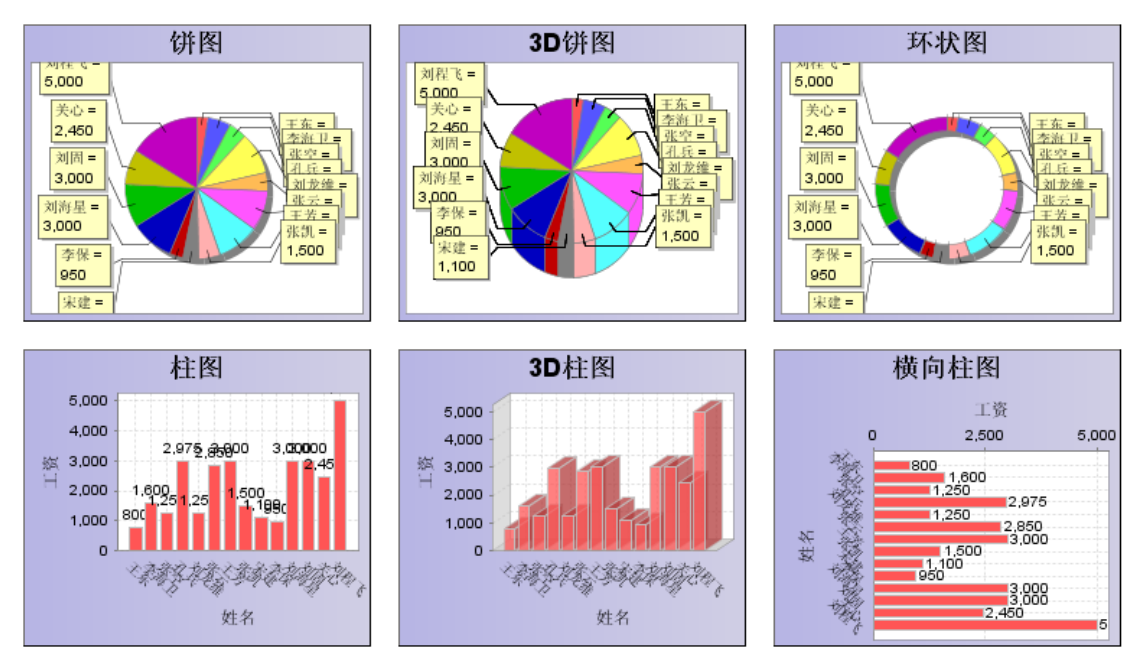

填充图和填充色对图表有效。

#### 特殊图表:

▶ 甘特图

第一列项目名称,第二列开始日期,第二列结束日期,第三列完成情况(0~1)

▶ 仪表盘

只处理一条记录,第一列为值,第二列为最小值,默认为0,第三列为最大值,默 认为100,第四列为单位

### 子文档

| 路径/w1: | rpt/月历.xdoc 🕞 |
|--------|---------------|
| 参数:    |               |

#### 路径/url

当前文档的参数会自动传递到子文档中,当前文档中没有的参数,需要填写在参数属性中,语法格式:参数名=参数值,多个参数用";"分割

| {%to_cnum (p (' month' ))%}月 | 1 文档                                                                                                    |
|------------------------------|----------------------------------------------------------------------------------------------------|
| two<br>two<br>two<br>月历文档    | <ul> <li>♀- □ 参数</li> <li>□ month</li> <li>□ year</li> <li>参数定义</li> <li>●- □ 数据库连接</li> <li>●- □ 数据集</li> </ul> |
|                              |                                                                                                    |

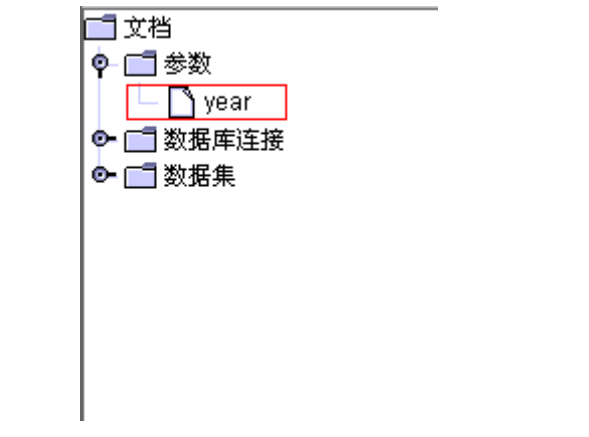

#### 扩展组件

内置扩展元件有:条形码、SWING、CLOCK、JPD、EMF

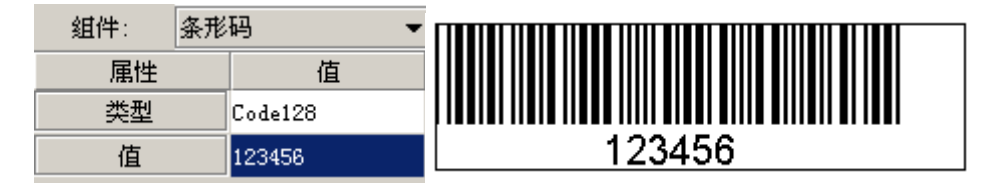

#### 第 53 页 共 84 页

| 文本    |                         |
|-------|-------------------------|
| 标签    |                         |
|       |                         |
|       | $\langle \cdot \rangle$ |
| 大文本   |                         |
| ••    |                         |
| 确定 取消 |                         |

# 3.7.6. 图形工具栏

| 固定 | •   |       | ۵   | #000000 🚊 |      | <u> </u> |  | • 0 | -0 | • |
|----|-----|-------|-----|-----------|------|----------|--|-----|----|---|
|    | 设置当 | 自前图形或 | 当前图 | 日形中选中     | 国形的属 | 禹性。      |  |     |    |   |

# 3.7.7. 辅助工具栏

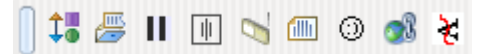

- 元件类型转换
- 置为多语言标签

可以将选中的框置为多语言引用方式。如文本为"报表",将会置为:"{%t('报表')%}"。

● 隔行变色

点击会后弹出设置对话框,如下图:

| 🏄 隔行麥色형 | 置         | ×        |
|---------|-----------|----------|
| 循环项名称:  | e6532     |          |
| 奇行颜色:   | #fffff    | <u>.</u> |
| 偶行颜色:   | #f0f0f0   |          |
|         | ✔ 确定 ◆ 取消 |          |

设置后运行效果如下:

| 0001 | 王东  | 职员 | 0013 |
|------|-----|----|------|
| 0002 | 李海卫 | 销售 | 0006 |
| 0003 | 张空  | 销售 | 0006 |
| 0004 | 孔兵  | 经理 | 0009 |
| 0005 | 刘龙维 | 销售 | 0006 |

- 内容居中
- 清除背景
- 换页
- 特殊符号
- 设置文本超链接
- 设置沿路径文字

# 3.7.8. 设计背景、前景

背景内容将会输出在每一页下方,前景内容会输出在每一页的上方。 点击编辑背景按钮,进入背景编辑状态,如下图:

|       |    |      | - 10           | ) | • | B | I | U | Ŧ | s |
|-------|----|------|----------------|---|---|---|---|---|---|---|
|       | 新5 | 之档1] |                |   |   |   |   |   |   |   |
| * 🖉 / |    | 编辑背  | <mark>景</mark> |   |   |   |   |   |   |   |
| 0     |    |      | _              |   |   |   |   |   |   |   |

可以在背景编辑器中输入文字或绘制图形等,可以为背景编辑器设置填充属性填充

色、渐变、填充图作为文档的背景。 背景编辑完毕后点击编辑背景按钮后回到内容编辑状态。 同样方式设计前景内容。

### 3.7.9. 选择图形

拖动鼠标选择图形,选择时按下 shift 键,已经选中的变为非选中状态,未选中的变为选中状态。也可以按下 shift 键后,点击要选择的图形,选择完毕后,点击空白处(不要放开 shift 键)。

### 3.7.10. 复制粘贴

• 从编辑器中复制的内容粘贴其它元素中,内容和格式不会丢失。粘贴到其它应用程

#### 第 55 页 共 84 页

序中,有文本、HTML 和图片。用 Ctrl+c 进行复制,用 Ctrl+v 进行粘贴。

- 从其它应用程序中复制内容,粘贴到编辑器中,识别文本、HTML 和图片,粘贴进 来的图片会内容会保存在 XDOC 中。
- 从操作系统中复制文件,图片文件会粘贴为图片框,Excel文件会粘贴为表格,其 它文件会将文件内容粘贴进来。

### 3.7.11. 智能输入

- 输入"{%"后,编辑器会自动输入"%}"
- 输入"#"后,编辑器会自动输入"#"
- 输入""后,编辑器会自动输入""
- 输入"("后,编辑器会自动输入")"
- 输入"\$对象名."后,如果该对象为数据集对象,编辑器会弹出字段选择菜单,如下图:

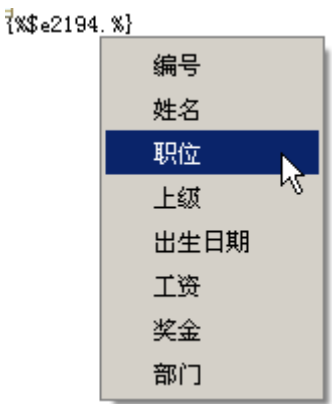

● 输入"\$p."后,编辑器会弹出参数选择菜单,如下图:

| ₹%\$p | .%}       |    |
|-------|-----------|----|
|       | _language | I. |
|       | _palette  | R  |

● 输入"\$a.对象名."后,编辑器会弹出属性选择菜单,如下图:

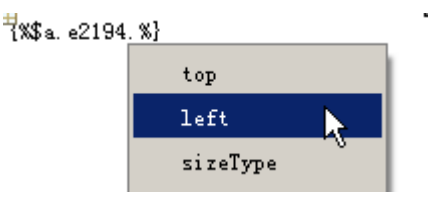

● 输入"\$s."后,编辑器会弹出数据集选择菜单,如下图:

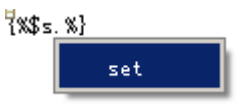

### 3.8.运行视图

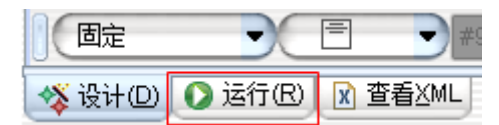

点击运行标签页,进入运行视图,运行视图中显示当前文档的运行结果,运行视图中的 文档是只读的,在运行视图中保存、另存为、打印操作是针对结果文档的。

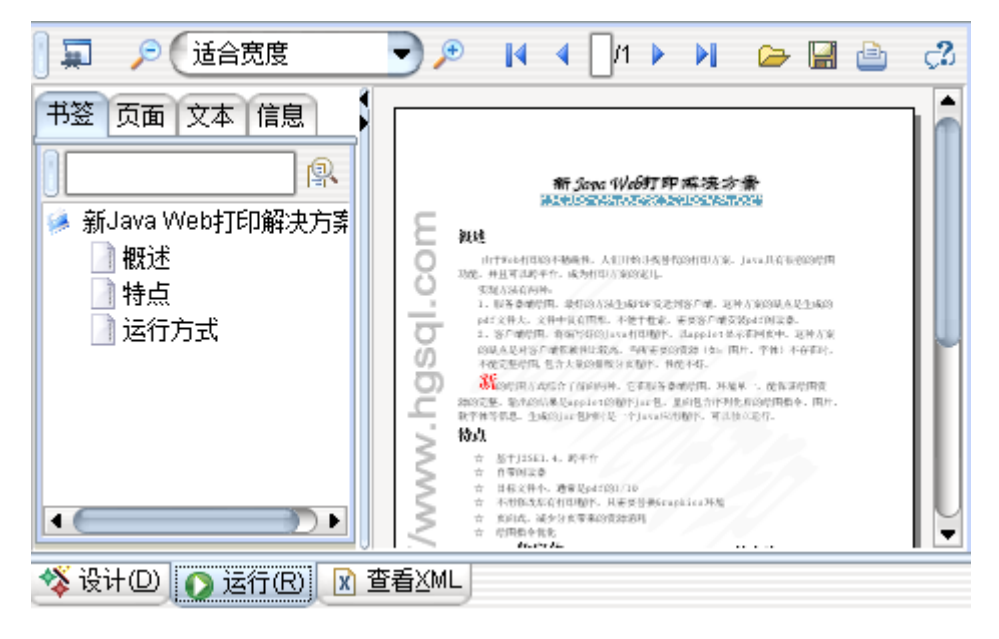

### 3.9. 查看 XML

| 固定      |         | = •     |
|---------|---------|---------|
| 🥸 设计(D) | 🜔 运行(R) | x 查看⊻ML |

点击查看 XML,切换到 XML 视图,如果当前视图是设计视图,显示编辑 XDOC 的 XML, 如果是运行视图,则显示结果 XDOC 的 XML。

## 3.10. 其它

### 3.10.1. 快捷键

- Ctrl+a: 全选
- Ctrl+c: 复制
- Ctrl+x: 剪切
- Ctrl+v: 粘贴
- Ctrl+z: 撤销
- Ctrl+y: 重做

- Ctrl+方向键:移动父图形中选择图形的位置
- Ctrl+Shift+方向键:调整父图形中选择图形的大小
- Ctrl+鼠标:移动选择的图形的位置
- Alt+鼠标:剪切选择的图形,粘贴到目标图形中
- Alt+Ctrl+鼠标:复制选择的图形,粘贴到目标图形中
- Ctrl+delete: 从父图形中删除选择内容
- Ctrl+n: 新建
- Ctrl+o: 打开
- Ctrl+s:保存
- F12: 另存
- Ctrl+f4: 关闭
- Ctrl+p: 打印
- Ctrl+e: 打开文本编辑框

## 3.10.2. 多语言

点击主工具栏的公共多语言翻译按钮可以编辑功能的多语言库,公共多语言库默认保存在 conf/docLanguage.xml 中。

| 文 | 件但 | Ð | 编辑 | ( <u>E</u> ) | Ţ | 具Œ | 2 | 帮助 | (H) |   |
|---|----|---|----|--------------|---|----|---|----|-----|---|
|   | Ľ  | ⊳ |    |              | 8 |    | ۵ |    | r   | 9 |

点击文档的多语言翻译按钮,可以编辑当前文档的多语言库,文档的多语言库保存在文档的 resource 标签中。

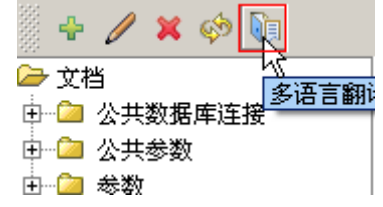

点击辅助工具栏的置为多语言标签按钮,可以将选中的框置为多语言引用方式。如文本为"报表",将会置为:"{%t('报表')%}"。

多语言编辑器,如下图:

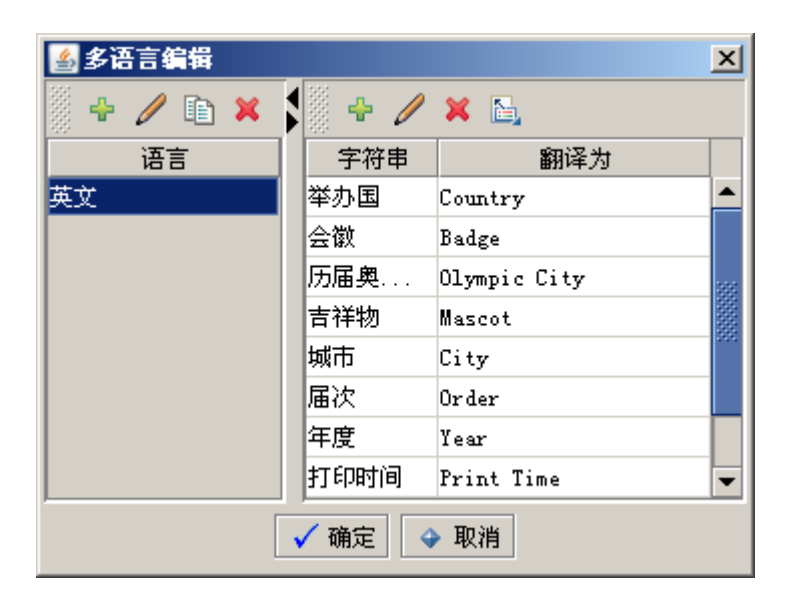

首先点击添加按钮添加语言,然后添加字符串,可以点击导入字符串按钮,将当前文档 中所有的多语言引用标签直接导入,方便编辑,导入功能不会覆盖已有的字符串。 XDOC 的最终显示语言由参数\_language 决定。例如:

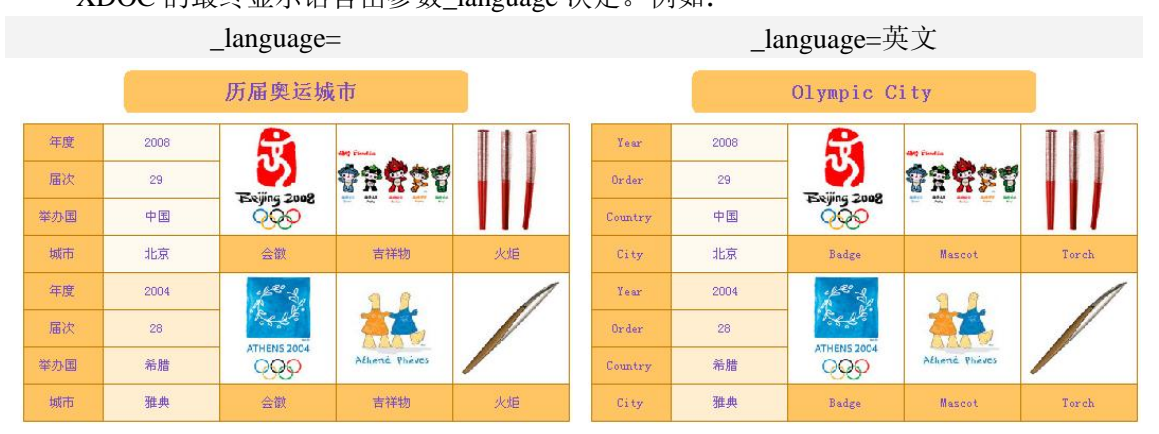

# 4. 文档语法

### 4.1. 文档语法

XDOC 中除了 paper 元素属性和元素名称不能使用表达式引用外,其它所有元素和属性都可以使用,该语法有 3 种。

### 4.1.1. 嵌入表达式

嵌入表达式以"{%"开始,以"%}"结束,引擎处理时会计算表达式部分,并将结果与非表达式部分结合输出。例如: H{%1+1%}g,执行结果为: H2g

可以有多个嵌入式表达式共存。例如: H{%1+1%}g{%2+3%},执行结果为: H2g5 表达式中可以包含 SQL 函数,存储过程等,例如: H{%abs(-23) + 5%}g,执行结果为: H28g。详细的语法见《SQL 参考手册》。XDOC 扩展了 5 个函数,用于得到文档中信息。 doc\_param 用于获取参数值,doc\_att 用于获取元素属性,doc\_val 用于获取记录集循环等元 素字段值,doc\_set 用于获取记录集引用,doc\_qry 可以指定连接执行任意查询 sql。这些函 数都可以用在表达式中,它们的第一个参数都是名称,引擎根据名称查找对象,如果有同名 的元素,用第一个。

### 4.1.2. 嵌入程序块

嵌入程序块以"{%!"开始,以"%}"结束,引擎处理时会执行程序块部分,并将结果 与非表达式部分结合输出。例如:H{%!a:=10;b:=20;c:=a+b;%}g,执行结果为:H30g。详细 的语法见《SQL参考手册》

注意: 在设计器中用嵌入程序块时,不要用回车,否则会被识别为分段。

数据集元素的 sql 属性中的 sql 语句的语法与指定的数据库连接有关系,指定了第三方数据库连接的 SQL 语句,语法必须符合第三方数据库。中间可以包含表达式引用,系统在处理完表达式引用候将结果提交给第三方数据库。未指定数据库连接的 SQL 语句,语法必须符合 HGSQL 语法,中间也可以使用表达式引用,并且可以直接使用。

#### 4.1.3. 打印期表达式

打印期表达式夹在两个"#"中间,在打印绘制时计算,该表达式中有两个变量 pageno (页号)、pagecount(总页数)。表达式的语法为 hgsql 的数学表达式语法,可以使用内置函数,如:打印日期: #now()#。该表达式中不能引用数据库中的对象。

### 4.2. 文档函数

#### DOC\_VAL

语法:

doc\_val(objName, valName[, defValue]), 简写: v 功能: 取得对象的值,用于取得数据集当前记录的字段值 返回值类型: 字符串

#### DOC\_ATT

语法: doc\_att(objName, valName[, defValue]), 简写: a
功能: 取得对象的属性
返回值类型: 字符串

#### DOC\_PARAM

#### 语法:

doc\_param(paramName[,defValue]), 简写: p

功能:

取得参数值

返回值类型:

字符串

#### DOC\_SET

#### 语法:

doc\_set(setName[,query]),简写: s

#### 功能:

取得数据集,setName可以是定义的公用数据集名称,也可以是数据集组件名称。可以将该函数返回的值用在 SQL 查询中作为 FROM 部分,

例如: select f1 from doc\_set('set');

返回值类型:

数据集

### DOC\_QRY

#### 语法:

doc\_qry(connName, sql[,format]), 简写: q

#### 功能:

指定连接,执行查询。connName 可以是定义的数据库连接名称,空表示使用 SQLHUB 连接。可以将该函数返回的值用在 SQL 查询中作为 FROM 部分

例如: select f1 from doc\_qry('oracle', 'select 1 from dual'); format:返回值类型,可选值为: XML、TXT、ROWSET

#### 返回值类型:

根据 format 返回不同类型

#### DOC\_XSET

#### 语法:

doc\_xset(xpath),简写: xs

#### 功能:

从 XDOC 指定 url 的 xml/html 中查询符合 xpath 的数据,返回记录集。只有一个字段\$XPATH

#### 返回值类型:

记录集

### DOC\_XVAL

语法:

doc\_xval([xpath,def]),简写: xv

功能:

从 XDOC 指定 url 的 xml/html 中查询符合 xpath 的数据,返回结点的文本或属性的值。

返回值类型:

字符串

### DOC\_TRANS

语法**:** 

doc\_trans(str),简写: t

功能:

多语言翻译,如果没有找到,返回原值

返回值类型:

字符串

## 4.3.函数简化引用

| 有4个文档函数可以以变量方式简化引用, | 如下表: |
|---------------------|------|
|---------------------|------|

| 函数        | 示例                          |              |  |
|-----------|-----------------------------|--------------|--|
| doc_att   | doc_att('F1','width')       | \$a.f1.width |  |
| doc_param | doc_param('param','v')      | \$p.param.v  |  |
| doc_trans | <pre>doc_trans('str')</pre> | \$t.str      |  |
| doc_val   | doc_val('SET', 'FIELD')     | \$set.field  |  |

由于 sql 语法不区分打小写,XDOC 中的对象名称等区分大小写,简化引用使用小写方式,不能对名称大写或包含特殊字符的对象进行引用。

# 4.4.计算过程

- ▶ 计算文本中包含的表达式,与非表达式文字合成新文字
- ▶ 计算图形元素,图形元素计算过程是递归进行的
- ▶ 计算过程取值的对象是源文档

### 4.5.数据集引用

- 数据集对象(数据集循环、字段循环、图表)每次执行时会强制重新查询数据, 被引用到的数据集对象也会强制取
- ▶ 通过 SQL 函数引用默认为非强制取,可以加参数强制取
- ▶ 为提高性能可以使用 SQL 函数取

- ▶ 取数据集合对象属性和值时不会重新查询
- ▶ 数据库连接使用优先级别:私有连接、共有连接、JNDI连接

# 5. 扩展开发

### 5.1.准备

项目中引入 hg.jar

hg.jar 可以在服务器部署包中找到,也可以直接下载,下载地址: http://www.hgsql.com/xdoc/lib/hg.jar

### 5.2.扩展元件

编写类继承自 com.hg.doc. ExtEleObj,覆盖 paint 方法或 getShape 方法,实现 getShape 方法后,在绘图时会根据属性设置,绘制图形、填充。

在 WEB-INF/conf/extele.xml 进行配置登记

下面是在 extele.xml 的配置示例:

配置的内容包括:

组件名(name),组件实现类(class),属性(attribute),属性可选值(option)。

### 5.3.扩展滤镜

实现接口 com.hg.doc.XImgFilter

```
package com.hg.doc;
/**
* 扩展图像过滤器
* @author wanghg
*/
public interface XImgFilter {
    /**
    * 过滤器名称数组,如果名称中包含",",则逗号前为名称,后为描述
    * @return
```

第 63 页 共 84 页

```
*/
public String[] getFilters();
/**
 * 过滤
 * @param img 图片
 * @param filterName 过滤器名称
 * @param param 参数
 * @return 结果图片
 */
public BufferedImage filter(BufferedImage img, String filter, String
param);
}
```

在 WEB-INF/conf/hg.conf 配置 doc.xImgFilter

# 5.4. 扩展图像库

```
实现接口 com.hg.doc.XImgLib
```

```
package com. hg. doc;
/**
* 扩展图片库
* @author wanghg
*/
public interface XImgLib {
   /**
    * 图片名称数组
    * @return 图片名称数组
    */
   public String[] getImgs();
   /**
    * 获取指定名称的图片
    * @param name 名称
    * @return 图片
    */
   public BufferedImage getImg(String name);
```

```
在 WEB-INF/conf/hg.conf 配置 doc.xImgLib
```

# 5.5.扩展图形库

实现接口 com.hg.doc.XShapeLib package com.hg.doc; /\*\* \* 扩展图片库

```
* @author wanghg
*/
public interface XShapeLib {
    /**
    * 图形数组
    * @return 图形数组
    */
    public Shape[] getShapes();
    /**
    * 图形字符串数组,字符串内容为路径表达式
    * @return 图形字符串数组
    */
    public String[] getStrShapes();
}
在 WEB-INF/conf/hg.conf 配置 doc.xShapeLib
```

# 5.6.扩展 XDATA 选择

```
实现接口 com.hg.doc.XDataSelector
package com.hg.doc;
/**
 * XML 数据选择器
 * @author wanghg
 */
public interface XDataSelector {
    /**
    * 选择 XML URL
    * @return
    */
    public String select();
}
```

在 WEB-INF/conf/hg.conf 配置 doc.xDataSelector

# 5.7.服务器监听

```
实现接口 com.hg.doc.ServerListener
```

```
package com.hg.doc;
/**
* 服务器监听类
* @author wanghg
*/
```

#### 第 65 页 共 84 页

public interface ServerListener { /\*\* \* 请求前 \* @param request \* @param response \* @throws Exception \*/ public void before(HttpServletRequest request, HttpServletResponse response) throws Exception; /\*\* \* 发生例外 \* @param e \*/ public void onException(Exception e); /\*\* \* 处理完成 \*/ public void after();

在 WEB-INF/conf/hg.conf 配置 doc.ServerListener

# 5.8.打包

class 打包并签名, 放入 WEB-INF/lib 目录下 在配置项 doc.downJar 末尾加入 jar 名称, 以便设计器中可用

# 6. JPD 开发

JPD 是 Java Portable Document 的简称, 它以 Java2D 为基础, 有如下优点:

- 基于 J2SE1.4, 跨平台
- 自带阅读器,支持文档和幻灯片两种播放方式,支持多语言
- 目标文件小,通常是 pdf 的 1/5
- 页面式,减少分页带来的资源消耗
- 绘图指令优化
- 嵌入软字体,客户端不存在所需字体时,自动用软字体替代
- 可以包含图片、图形、文字
- 可以包含标题目录便于阅读检索
- 支持图形级超链接、工具提示
- 缩略图页面便于定位
- 可过滤打印文本,进行定位
- 可以包含标题、作者、公司等元数据信息
- 打印时根据用户纸张选择,自动缩放打印

第 66 页 共 84 页

- 支持 JS 方法调用、JS 绘图
- 支持命名文字运行期改变
- 可以转换为 jar、jpd、html、txt、png、jpg、gif 等多种格式

### 6.1.下载程序库

地址: <u>http://www.hgsql.com/down/jpd.jar</u>,在项目中引入

### 6.2.调用接口

### **6.2.1. JpdGraphics**

package com.hg.jpd;

```
/**
* BookGraphics
* @author wanghg
*/
public class JpdGraphics {
   /**
    * 构造器
    * @param out 输出流
    */
   public JpdGraphics(OutputStream out) {}
   /**
    * 添加 Book
    * @param pageWidth 页面宽度
    * @param pageHeight 页面高度
    * @return
    */
   public Jpd addJpd(int pageWidth, int pageHeight) {}
   /**
    * 查看器类型: 文档
    */
   public static final int VIEWER_TYPE_DOC = JpdViewer.TYPE_DOC;
   /**
    * 查看器类型: 幻灯片
    */
   public static final int VIEWER TYPE SLIDE = JpdViewer.TYPE SLIDE;
   /**
    * 查看器类型: 图片
    */
```

```
public static final int VIEWER_TYPE_IMG = -1;
/**
 * 设置查看器类型
 * @param type 查看器类型
*/
public void setViewerType(int type) {}
/**
 * 设置查看器是否显示工具栏
 * @param visible 是否显示
*/
public void setViewerBarVisible(boolean visible) {}
/**
* 设置查看器是否显示导航栏
* @param visible 是否显示
*/
public void setViewerNavVisible(boolean visible) {}
/**
 * 设置查看器是否允许动画(幻灯片视图有效)
* @param visible 是否显示
 */
public void setViewerAnimateEnable(boolean enable) {}
/**
 * 设置查看器是否保持纵横比(幻灯片视图有效)
* @param visible 是否显示
*/
public void setViewerMAR(boolean mar) {}
/**
 * 设置是否带查看器
* @param visible 是否显示
 */
public void setWithViewer(boolean withViewer) {}
/**
* 关闭
 * @throws IOException 例外
 */
public void close() throws IOException {}
```

### 6.2.2. Jpd

package com.hg.jpd;

#### /\*\*

\* Java 便携式文档

第 68 页 共 84 页

```
* @author wanghg
*/
public class Jpd {
   /**
    * 动画类型:无
    */
                                   = Slide.type_none
   public static final int atype none
   /**
    * 动画类型: 随机
    */
   public static final int atype random = Slide.type random
   /**
    * 动画类型: 从左展开
    */
   public static final int atype_left
                                   = Slide.type_left
   /**
    * 动画类型: 从右展开
    */
   public static final int atype_right = Slide.type_right
   /**
    * 动画类型: 从上展开
    */
   public static final int atype top
                                       = Slide.type top
   /**
    * 动画类型:从下展开
    */
   public static final int atype_bottom = Slide.type_bottom
   /**
    * 动画类型: 盒子展开
    */
   public static final int atype_box
                                       = Slide.type_box
   /**
    * 动画类型: 横向百叶窗
    */
   public static final int atype_shutterx = Slide.type_shutterx
   /**
    * 动画类型: 纵向百叶窗
    */
   public static final int atype shuttery = Slide.type shuttery
   /**
    * 动画类型: 轮辐1
    */
   public static final int atype_convolute1 = Slide.type_convolute1 ;
   /**
```

```
* 动画类型: 轮辐2
*/
public static final int atype_convolute2 = Slide.type_convolute2 ;
/**
* 动画类型: 轮辐 3
*/
public static final int atype convolute3 = Slide.type convolute3 ;
/**
* 动画类型: 轮辐 4
*/
public static final int atype_convolute4 = Slide.type_convolute4 ;
/**
* 动画类型: 轮辐 8
*/
public static final int atype_convolute8 = Slide.type_convolute8 ;
/**
* 动画类型: 从左进入
*/
public static final int atype_move_left = Slide.type_move_left ;
/**
* 动画类型: 从右进入
*/
public static final int atype move right = Slide.type move right ;
/**
* 动画类型: 从上进入
*/
public static final int atype_move_top
                                    = Slide.type_move_top
/**
* 动画类型:从下进入
*/
public static final int atype_move_bottom = Slide.type_move_bottom;
/**
* 动画类型: 从左上进入
*/
public static final int atype_move_lt = Slide.type_move_lt
/**
* 动画类型: 从右上进入
*/
public static final int atype_move_rt = Slide.type_move_rt
/**
* 动画类型: 从左下进入
*/
public static final int atype move lb = Slide.type move lb
/**
```

```
* 动画类型: 从右下进入
*/
public static final int atype_move_rb = Slide.type_move_rb
/**
* 动画类型: 旋转
*/
public static final int atype_rotate = Slide.type_rotate
/**
* 构造器
* @param pageWidth 页面宽度
* @param pageHeight 页面高度
*/
public Jpd(int pageWidth, int pageHeight) {}
/**
* 设置是否嵌入字体
* @param b 是否嵌入字体
*/
public void setEmbedFont(boolean b) {}
/**
* 是否嵌入字体
* @return 是否嵌入字体
*/
public boolean isEmbedFont() {}
/**
* 作者
* @return 作者
*/
public String getAuthor() {}
/**
* 设置作者
* @param author 作者
*/
public void setAuthor(String author) {}
/**
* 公司
* @return 公司
*/
public String getCorporation() {}
/**
* 设置公司
* @param corporation 公司
*/
public void setCorporation(String corporation) {}
/**
```

```
* 备注
    * @return 备注
    */
   public String getDescription() {}
   /**
    * 设置备注
    * @param description 备注
    */
   public void setDescription(String description) {}
   /**
    * 标题
    * @return 标题
    */
   public String getTitle() {}
   /**
    * 设置总标题
    * @param title 标题
    */
   public void setTitle(String title) {}
   /**
    * 设置播放音乐,支持 mid 和 wav 格式
    * @param in 音乐流
    * @throws IOException 例外
    */
   public void setAudio(InputStream in) throws IOException {}
   /**
    * 添加标题(书签)
    * @param level 层次
    * @param text 标题文本
    * @param page 页面
    * @param x x 坐标
    * @param y y 坐标
    */
   public void addHeading(int level, String text, int page, int x, int y)
{}
   /**
    * 添加页
    * @return
    * @throws IOException
    */
   public Graphics2D addPage() throws IOException {}
   /**
    * 关闭
    * @throws IOException 例外
```
```
*/
   public void close() throws IOException {}
   /**
    * 显示到指定查看器中
    * @param viewer 查看器
    */
   public void setViewer(JpdViewer viewer) {}
   /**
    * 添加超链接
    * @param g graphics
    * @param url url
           格式 1: java 可识别的 url
    *
              例如: http://www.java.com
    *
           格式 2: javascript: js 代码,
    *
              作为 applet 嵌入在 html 中,会调用外面的 js 方法
    *
              javascript 可以简写为 js
    *
              例如: javascript:alert(1)
    *
           格式 3: #页码, x, y, 页面内定位
    *
              例如: #1, 20, 30
    *
    * @param shape 范围图形
    */
   public static void addHref(Graphics g, String url, Shape shape) {}
   /**
    * 添加提示
    * @param g graphics
    * @param tip 提示文本
    * @param shape 范围图形
    */
   public static void addToolTip(Graphics g, String tip, Shape shape) {}
   /**
    * 设置动画
    * @param g graphics
    * @param type 动画类型
    * @param order 播放顺序
    * @param length 动画时长 (秒)
    * @param times 播放次数, -1 表示循环播放
    */
   public static void setAnimate(Graphics g, int type, int order, int
length, int times) {}
   /**
    * 设置下一个 drawString 指令字符串名称
    * @param g graphics
    * @param name 名称
    */
```

```
public static void setStringName(Graphics g, String name) {}
```

# 6.2.3. JpdViewer

package com.hg.jpd;

```
/**
* JPD 查看器
* @author wanghg
*/
public class JpdViewer extends JComponent {
   /**
    * 查看器类型: 文档
    */
   public static final int TYPE DOC = 0;
   /**
    * 查看器类型: 幻灯片
    */
   public static final int TYPE_SLIDE = 1;
   /**
    * 构造器
    */
   public JpdViewer() {}
   /**
    * 设置是否显示工具栏
    * @param visible 是否显示
    */
   public void setBarVisible(boolean visible) {}
   /**
    * 设置是否显示导航栏
    * @param visible 是否显示
    */
   public void setNavVisible(boolean visible) {}
   /**
    * 设置命名文本的值
    * @param name
    * @param value
    */
   public void setText(String name, String value) {}
   /**
    * 页面宽度
    * @return
    */
```

#### 第 74 页 共 84 页

```
public int getPageWidth() {}
/**
* 页面高度
* @return
*/
public int getPageHeight() {}
/**
* 设置页面大小
* @param width
* @param height
*/
public void setPageSize(int width, int height) {
   this.jpd.pageWidth = width;
   this.jpd.pageHeight = height;
}
/**
* 页数
* @return
*/
public int getPageCount() {
   return this. jpd. pageCount;
}
/**
* 设置页面大小
* @param width
* @param height
*/
public void setPageCount(int pageCount) {
   this.jpd.pageCount = pageCount;
}
/**
* 获取指定页面的画图板
* @return
*/
public Canvas canvas(int pageIndex) {
   Canvas canvas = this.jpd.getCanvas(pageIndex);
   if (canvas == null) {
       canvas = this.jpd.addCanvas(pageIndex);
   }
   return canvas;
}
/**
* 设置查看器类型
* @param type 查看器类型
```

```
*/
public void setType(int type) {}
/**
* 设置所属 frame
* @param frame 所属 frame
*/
public void setFrame(JFrame frame) {}
/**
* 打印
*/
public void print() {}
/**
* 打开
*/
public void open() {}
/**
* 打开指定 url 的 jpd
* @param url url
*/
public void open(String url) {}
/**
* 保存
*/
public void save() {}
/**
* 导航到
* @param page 页
* @param x x 坐标
* @param y y 坐标
*/
public void navTo(int page, int x, int y) {}
/**
* 关于
*/
public void about() {}
```

### 6.2.4. Canvas

package com. hg. jpd;

/\*\*

\* 绘图板

\* @author wanghg

第 76 页 共 84 页

```
*/
public class Canvas {
   /**
    * 清空
    */
   public void clear() {
       codes.clear();
   }
   /**
    * 设置字体
    * @param name
    * @param style
    * @param size
    */
   public void setFont(String name, String style, int size) {}
   /**
    * 设置颜色
    * @param color 以#开头, 16 进制表示, RGBA, 例如: #f0c0a0ff, a 可以省略
    */
   public void setColor(String color) {}
   /**
    * 设置填充
    * @param paint 以#开头表示颜色,其它表示图片的 url 地址
    */
   public void setPaint(String paint) {}
   /**
    * 设置边框宽度
    * @param weight
    */
   public void setStroke(int weight) {}
   /**
    * 设置边框样式
    * @param weight 宽度
    * @param style 用逗号间隔的数字, 例如: 5,1,5
    */
   public void setStroke(int weight, String style) {}
   /**
    * 绘制文字
    * @param str
    * @param x
    * @param y
    */
   public void drawString(String str, int x, int y) {}
   /**
```

\* 画线 \* @param shape \* @param x1 \* @param y1 \* @param x2 \* @param y2 \*/ public void drawLine(int x1, int y1, int x2, int y2) {} /\*\* \* 绘制方框 \* @param x \* @param y \* @param w \* @param h \*/ public void drawRect(int x, int y, int w, int h) {} /\*\* \* 绘制圆角矩形,相同圆角 \* @param x \* @param y \* @param w \* @param h \* @param arc \*/ public void drawRoundRect(int x, int y, int w, int h, int arc) {} /\*\* \* 绘制圆角矩形 \* @param x \* @param y \* @param w \* @param h \* @param arcx \* @param arcy \*/ public void drawRoundRect(int x, int y, int w, int h, int arcx, int arcy) {} /\*\* \* 绘制椭圆 \* @param x \* @param y \* @param w \* @param h

\*/

public void drawEllipse(int x, int y, int w, int h) {}

```
/**
    * 填充方框
    * @param x
    * @param y
    * @param w
    * @param h
    */
   public void fillRect(int x, int y, int w, int h) {}
   /**
    * 填充圆角矩形,相同圆角
    * @param x
    * @param y
    * @param w
    * @param h
    * @param arc
    */
   public void fillRoundRect(int x, int y, int w, int h, int arc) {}
   /**
    * 填充圆角矩形
    * @param x
    * @param y
    * @param w
    * @param h
    * @param arcx
    * @param arcy
    */
   public void fillRoundRect(int x, int y, int w, int h, int arcx, int arcy)
{}
   /**
    * 填充椭圆
    * @param x
    * @param y
    * @param w
    * @param h
    */
   public void fillEllipse(int x, int y, int w, int h) {}
   /**
    * 绘制图形
    * @param strShape
    * @param x
    * @param y
    * @param w
    * @param h
    */
```

#### 第 79 页 共 84 页

```
public void drawShape(String strShape, int x, int y, int w, int h) {}
/**
* 填充图形
* @param strShape 用路径指令描述的图形
* @param x
* @param y
* @param w
* @param h
*/
public void fillShape(String strShape, int x, int y, int w, int h) {}
/**
* 绘制图片, 缩放到指定大小
* @param url
* @param x
* @param y
* @param w
* @param h
*/
public void drawImage(String url, int x, int y, int w, int h) {}
/**
* 绘制图片,自动大小
* @param url
* @param x
* @param y
*/
public void drawImage(String url, int x, int y) {}
```

## 6.2.5. 示例

```
import java.awt.Color;
import java.awt.Graphics2D;
import java.awt.geom.Rectangle2D;
import java.io.FileOutputStream;
import com.hg.jpd.Jpd;
import com.hg.jpd.JpdGraphics;
/**
 * JpdGraphics 测试
 * @author wanghg
 */
public class Test {
    /**
```

```
* @param args
*/
public static void main(String[] args) {
    try {
       //创建 BookGraphics
       JpdGraphics jg =
            new JpdGraphics(new FileOutputStream("d:/test.jar"));
       //设置查看器属性
       jg.setViewerType(JpdGraphics.VIEWER TYPE DOC);
       jg.setViewerBarVisible(true);
       jg.setViewerNavVisible(true);
       //添加 Book
       Jpd jpd = jg. addJpd(400, 300);
       //设置属性
       jpd.setTitle("BookGraphics 测试");
       jpd. setAuthor ("wanghg");
       jpd.setCorporation("http://www.hgsql.com");
       jpd. setDescription("test");
       //添加页
       Graphics2D g = jpd.addPage();
       //绘图
       g. setColor(Color. cyan);
       g.fillRect(0, 0, 400, 300);
       g. setColor(Color. yellow);
       String str = "http://www.hgsql.com";
       g.drawString(str, 40, 150);
       Rectangle2D rect =
       g.getFont().getStringBounds(str, g.getFontRenderContext());
       rect.setFrame(40, 150 - g.getFont().getSize(),
           rect.getWidth(), rect.getHeight());
       g.setColor(Color.DARK_GRAY);
       g.draw(rect);
       //设置超链接
       Jpd.addHref(g, str, rect);
       //设置工具提示
       Jpd.addToolTip(g, "go:" + str, rect);
       //设置动画效果
       Jpd. setAnimate(g, Jpd. atype_left, 1, 1, 1);
       jg.close();
   } catch (Exception e) {
       e.printStackTrace();
   }
}
```

# 6.3. 注册为虚拟打印机

方法一:声明引用

Class.forName("com.hg.jpd.JpdPrintService");

方法二: 注入引用

例如:

原来启动程序方法为: java -classpath "a.jar" b

修改为: java -classpath "a.jar;jpd.jar" com.hg.jpd.JpdPrintService b

在程序中使用 javax.print.ServiceUI.printDialog 调用打印对话框时,会显示一个虚拟打印机,如下图:

| ≦打印                         | X               |
|-----------------------------|-----------------|
| 常规(G)页面设置(S)外观(A)           |                 |
| 打印服务<br>名称(N): HG Jar 虚拟打印机 | ▶ 属性(R) )       |
| 状态: 接受任务<br>类型:             |                 |
| 信息:                         | 打印到文件(E)        |
| 打印区域                        | 份数              |
| ● 全部(L)                     | 打印份数(②):     1€ |
| ○ 页码范围(E) 1 至 1             | □比较(C)          |
|                             | 打印取消            |

# 6.4.结果使用

以名称为 test.jar 为例

## 6.4.1. 独立应用程序

直接运行或使用命令行: java -jar test. jar

## 6.4.2. 嵌入到 swing 应用中

在项目中引入 test.jar 作为类库,实例化 JpdViewer 添加到 swing 中 JPanel panel = new JPanel(); panel.add(new com.hg.jpd.JpdViewer());

### 6.4.3. 嵌入到网页中

```
<applet id=" jpd" archive=" file:///d:/test.jar"</pre>
     code=" com. hg. jpd. JpdApplet. class"
     width=100% height=100%></applet>
 可用参数:
 ● url: jpd 文件 url 地址
 ● lookAndFeel: 外观
          可选值:
              system: 操作系统; cross: 跨平台; ***. LookAndFeel: 类名称
 ● viewType: 查看器类型
          可选值:
              doc: 文档; slide: 幻灯片; img: 图片
 ● onload: 加载完成后自动调用的 js 方法
   可以在 js 中调用查看器的方法,例如:
       <script>
       jpd.width = jpd.viewer.getPageWidth();
       jpd. height = jpd. viewer. getPageHeight();
       jpd. viewer. about ();
       </script>
   jpd 为 applet 标签的 id 值,其它方法参考: JPD
   未签名的 applet 不能执行保存操作,解决方法是对 jar 进行签名,或直接使用
jpd. jar, 引用方式如下:
       <applet id=" jpd" archive=" jpd. jar"</pre>
          url=" file:///d:/test.jar"
       code=" com.hg.jpd.JpdApplet.class"
       width=100% height=100%></applet>
```

#### 6.5. 画图板

调用步骤:

- 用 JpdViewer 的 setPageCount、setPageWidth、setPageHeight 定义页面
- 用 JpdViewer 的 canvas 方法获取指定页面的 canvas
- 调用 canvas 的方法绘图, canvas 包含适合 js 和 java 调用的 api
- 调用 JpdViewer 的 repaint 方法使结果显示

调用可以在 Java 应用程序中,也可以在网页中。

```
可以直接使用 jpd.jar,也可以使用结果的 jar。
绘图对显示、打印、保存为图片有效。
<applet id="jpd" archive="jpd.jar"</pre>
code="com.hg.jpd.JpdApplet.class"
width=100% height=100%></applet>
\langle \text{script} \rangle
var canvas = jpd.viewer.canvas(0);
jpd.viewer.setPageCount(5);
canvas.setColor("#ff0000");
canvas. setStroke(4, "5, 1");
canvas.drawEllipse(100, 100, 200, 200);
canvas.setColor("#0000ff66");
canvas.fillRoundRect(100, 100, 200, 100, 20);
canvas.setStroke(2);
canvas.drawShape("M 0 25 C 25 0 75 50 100 25 L 100 75 C 75 100 25 50 0 75 L 0
25 Z", 100, 300, 200, 200);
for (var i = 0; i < 5; i++) {
    canvas = jpd.viewer.canvas(i);
    canvas.setColor("#00ff00");
    canvas.setFont("隶书", "bold,italic", 40);
    canvas.drawString("第" + (i+1) + "页", 50, 100);
}
jpd. viewer. repaint();
</script>
```

## 6.6.浏览器快捷键

```
    公共

  F1:关于
  F2: 切换视图
  F3: 切换工具条显示
  F4: 切换导航条显示
  Ctrl+S: 保存
  Ctrl+O: 打开
  Ctrl+P: 打印
  HOME: 首页
  END: 尾页
● 文档视图
  -: 缩小
  +: 放大
● 幻灯片视图
  Left、Up、Backspace: 上一页
  Right、Down、Enter: 下一页
  Ctrl+G: 跳转到页面
```